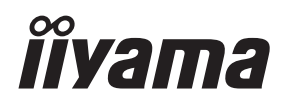

# MODE D'EMPLOI Prolite

# **LCD Monitor**

# ProLite LH5050UHS ProLite LH5550UHS ProLite LH6550UHS

Merci d'avoir choisi le moniteur LCD iiyama. Ce petit manuel contient toutes les informations nécessaires à l'utilisation du moniteur. Prière de le lire attentivement avant d'allumer le moniteur. Conserver ce manuel pour toute référence ultérieure. FRANÇAIS

# DECLARATION DE CONFORMITE AU MARQUAGE CE

Ce moniteur LCD est conforme aux spécifi cations des directives CE/UE 2014/30/UE, aux directives EMC, les basses tensions 2014/35/UE et directives RoHS 2011/65/UE.

#### ATTENTION

Ce produit est de type 'A'. Dans le cadre d'une utilisation dans un environnement domestique, ce produit peut créer des interférences. Il est conseillé à l'utilisateur de prendre les mesures nécessaires.

IIYAMA CORPORATION: Wijkermeerstraat 8, 2131 HA Hoofddorp, The Netherlands

Modèle No. : PL5050, PL5550, PL6550

■ Nous nous réservons le droit de modifier les caractéristiques de nos produits sans préavis.

Toutes les marques de fabrique utilisées dans ce mode d'emploi appartiennent à leurs propriétaires respectifs.

# TABLE DES MATIERES

| POUR VOTRE SECURITE1                                 |
|------------------------------------------------------|
| CONSIGNES DE SECURITE1                               |
| REMARQUES SUR LES ECRANS A CRISTAUX LIQUIDES (LCD) 3 |
| SERVICE CLIENT                                       |
| ENTRETIEN5                                           |
| AVANT D'UTILISER LE MONITEUR                         |
| FONCTIOS                                             |
| VÉRIFICATION DU CONTENU DE L'EMBALLAGE6              |
| DEBALLAGE7                                           |
| COMMANDES ET CONNECTEURS : MONITEUR8                 |
| INSTALLATION10                                       |
| COMMANDES ET CONNECTEURS : télécommande12            |
| PRÉPARATION DE LA TÉLÉCOMMANDE13                     |
| OPERATION BASIC14                                    |
| CONNEXION DE VOTRE MONITEUR                          |
| MISE EN ROUTE DE L'ORDINATEUR                        |
| UTILISATION DU MONITEUR                              |
| MENU DES PARAMÈTRES DE RÉGLAGE24                     |
| SYSTÈME D'ÉCONOMIE D'ÉNERGIE                         |
| DEPANNAGE                                            |
| INFORMATIONS DE RECYCLAGE                            |
| ANNEXE                                               |
| CARACTÉRISTIQUES TECHNIQUES : ProLite LH5050UHS38    |
| CARACTÉRISTIQUES TECHNIQUES : ProLite LH5550UHS39    |
| CARACTÉRISTIQUES TECHNIQUES : ProLite LH6550UHS40    |
| DIMENSIONS : ProLite LH5050UHS41                     |
| DIMENSIONS : ProLite LH5550UHS41                     |
| DIMENSIONS : ProLite LH6550UHS42                     |
| FRÉQUENCES DE SYNCHRONISATION43                      |

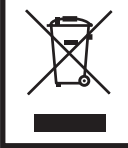

Nous recommandons le recyclage des produits usagés. Contacter votre revendeur ou le support iiyama. Des informations sur le recyclages sont disponibles sur le site Internet : http://www.iiyama.com

# POUR VOTRE SECURITE

### CONSIGNES DE SECURITE

#### **AVERTISSEMENT**

#### MISE HORS TENSION DU MONITEUR EN CAS DE FONCTIONNEMENT ANORMAL

En cas de phénomène anormal tel que de la fumée, des bruits étranges ou de la vapeur, débranchez le moniteur et contactez immédiatement votre revendeur ou le service technique iiyama. Tout autre utilisation peut être dangereuse et peut engendrer un incendie ou un choc électrique.

#### **NE JAMAIS OUVRIR LE BOITIER**

Ce moniteur contient des circuits haute-tension. La dépose du boîtier peut vous exposer à des risques d'incendie ou de chocs électriques.

#### NE PAS INTRODUIRE D'OBJETS DANS LE MONITEUR

N'insérez pas d'objets solides ou liquides tel que de l'eau à l'intérieur du moniteur. En cas d'accident, débranchez votre moniteur immédiatement et contactez votre revendeur ou le service technique iiyama. L'utilisation du moniteur avec un objet logé à l'intérieur peut engendrer un incendie, un choc électrique ou des dommages.

#### INSTALLER LE MONITEUR SUR UNE SURFACE PLANE ET STABLE

Le moniteur peut blesser quelqu'un s'il tombe ou s'il est lancé.

#### NE PAS UTILISER SON MONITEUR PRES DE L'EAU

N'utilisez pas le moniteur à proximité d'un point d'eau pour éviter les éclaboussures, ou si de l'eau a été répandue dessus cela peut engendrer un incendie ou un choc électrique.

#### UTILISER LA TENSION SECTEUR SPECIFIEE

Assurez-vous que le moniteur fonctionne à la tension d'alimentation secteur spécifiée. L'utilisation d'une tension incorrecte occasionnera un malfonctionnement et peut engendrer un incendie ou un choc électique.

#### **PROTECTION DES CABLES**

Ne pas tirer ou plier les câbles d'alimentation et de signal. Ne pas poser le moniteur ou tout autre objet volumineux sur ces câbles. Des câbles endommagés peuvent engendrer un incendie ou un choc électrique.

#### **CONDITIONS CLIMATIQUES DEFAVORABLES**

Il est conseillé de ne pas utiliser le moniteur pendant un orage violent en raison des coupures répétées de courant pouvant entraîner des malfonctions. Il est également conseillé de ne pas toucher à la prise électrique dans ces conditions car elles peuvent engendrer des chocs électriques.

#### ATTENTION

#### **INSTALLATION**

Pour prévenir les risques d'incendie, de chocs électriques ou de dommages, installez votre moniteur à l'abri de variations brutales de températures et évitez les endroits humides, poussiéreux ou enfumés. Vous devrez également éviter d'exposer votre moniteur directement au soleil ou tout autre source lumineuse.

#### **NE PAS PLACER LE MONITEUR DANS UNE POSITION DANGEREUSE**

Le moniteur peut basculer et causer des blessures s'il n'est pas convenablement installé. Vous devez également vous assurez de ne pas placer d'objets lourds sur le moniteur, et qu'aucun câble ne soient accessibles à des enfants qui pourraient les tirer et se blesser avec.

#### MAINTENIR UNE BONNE VENTILATION

Le moniteur est équipé de fentes de ventilation. Veuillez à ne pas couvrir les fentes ou placer un objet trop proche afin d'éviter tout risque d'incendie. Pour assurer une circulation d'air suffisante, installer le moniteur à 10 cm environ du mur. L'utilisation du moniteur lorsque celui-ci est posé sur sa partie avant, arrière ou retourné ou bien sur un tapis ou un matériau mou peut également entraîner des dommages.

#### DECONNECTEZ LES CABLES LORSQUE VOUS DEPLACEZ LE MONITEUR

Avant de déplacer le moniteur, désactivez le commutateur de mise sous tension, débranchez le moniteur et assurez-vous que le câble vidéo est déconnecté. Si vous ne le déconnectez pas, cela peut engendrer un incendie et un choc électrique.

#### **DEBRANCHEZ LE MONITEUR**

Afin d'éviter les accidents, nous vous recommandons de débrancher votre moniteur s'il n'est pas utilisé pendant une longue période.

#### **TOUJOURS DEBRANCHER LE MONITEUR EN TIRANT SUR LA PRISE**

Débrancher le câble d'alimentation ou le câble de signal en tirant sur la prise. Ne jamais tirer le câble par le cordon car cela peut engendrer un incendie ou un choc électrique.

#### **NE TOUCHEZ PAS LA PRISE AVEC DES MAINS HUMIDES**

Si vous tirez ou insérez la prise avec des mains humides, vous risquez un choc électrique.

#### LORS DE L'INSTALLATION DU MONITEUR SUR VOTRE ORDINATEUR

Assurez-vous que l'ordinateur soit suffisamment robuste pour supporter le poids car cela pourrait engendrer des dommages à votre ordinateur.

#### **AUTRES**

#### **RECOMMANDATIONS D'USAGE**

Pour prévenir toute fatigue visuelle, n'utilisez pas le moniteur à contre-jour ou dans une pièce sombre. Pour un confort et une vision optimum, positionnez l'écran juste au dessous du niveau des yeux et à une distance de 40 à 60 cm (16 à 24 pouces). En cas d'utilisation prolongée du moniteur, il est recommandé de respecter une pause de 10 minutes par heure car la lecture continue de l'écran peut entraîner une fatigue de l'oeil.

### REMARQUES SUR LES ECRANS A CRISTAUX LIQUIDES (LCD)

Les symptômes suivants n'indique pas qu'il y a un problème, c'est normal:

- NOTEZ Quand vous allumez le LCD pour la première fois, l'image peut être mal cadrée à l'écran suivant le type d'ordinateur que vous utilisez. Dans ce cas ajuster l'image correctement.
  - La luminosité peut être légèrement inégale selon la configuration de bureau utilisée.
  - En raison de la nature de l'écran LCD, une image rémanente de la précédente vue peut subsister après un nouvel affichage, si la même image a été affichée pendant des heures. Dans ce cas, l'affichage est rétabli lentement en changeant d'image ou en éteignant l'écran pendant des heures.
- Les écrans large format n'ont pas été conçus pour une utilisation en extérieur.
- Les écrans large format n'ont pas été conçus pour une utilisation en position horizontale.
- Si vous utilisez un câble plus long que le câble fourni, la qualité d'image n'est pas garantie. La fonction tactile n'est pas garantie avec la longueur du câble USB au-delà de 3m.

#### **CONSEILS D'UTILISATION**

Ce produit est conçu pour une utilisation optimale de 24 heures par jour

L'affichage est compatible pour une utilisation à plat, avec en mode Paysage ou Portrait, non disponible l'écran face vers le haut.

### PERSISTANCE D'IMAGE / IMAGE FIGÉE

Il faut être conscient que tous les écrans LCD peuvent être affectés par un effet de rémanence ou autrement appelé : « persistance d'image ». Une image résiduelle apparait sur l'écran lorsque les images statiques sont affichées pendant longtemps. La persistance de l'image n'est pas permanente, mais il faut essayer d'éviter un affichage pendant une longue durée.

Pour éviter les persistances d'image, éteignez le moniteur jusqu'à la disparition de la dernière image affichée. Si une image était affichée depuis plus d'une heure, il est probable qu'il y ait une image « fantôme » ; vous devez alors éteindre le moniteur pendant une heure pour faire disparaître l'image résiduelle.

Pour tous les produits LFD, iiyama recommande d'afficher les images en mouvement et utiliser un économiseur d'écran se déplaçant à intervalles réguliers chaque fois que l'écran est en veille. Vous pouvez également éteindre le moniteur lorsqu'il ne sert pas pour une prévention.

Il y a également d'autres possibilités pour réduire le risque de persistance de l'image comme la fonction de FAN-(si disponible), rétro-éclairage faible et les paramètres de faible luminosité.

### POUR UNE UTILISATION PROLONGÉE COMME AFFICHAGE PUBLIC

#### Image figée sur l'écran LCD

Quand une image statique est affichée pendant une longue durée, les traces de charge électriques peuvent rester près des électrodes à l'intérieur du LCD et de ce fait, une persistance d'image (fantôme) peut apparaitre.

La persistance d'image n'est pas une caractéristique permanente.

Recommandations

Pour éviter une image figée et promouvoir l'allongement de l'espérance de vie de votre écran, nous recommandons ce qui suit :

- 1. Évitez les images statiques affichées pendant de longues périodes changer les images statiques en boucle continue.
- 2. Éteignez le moniteur lorsqu'il ne sert pas avec la télécommande ou en utilisant le mode d'économie d'énergie / fonction de gestion.
- Lorsque le moniteur est installé dans un environnement de température ambiante élevée ou dans un emplacement fermé, utilisez le ventilateur, un économiseur d'écran et les fonctions de faible luminosité.
- 4. Une ventilation convenable est requise pour toute installation de moniteur un système de climatisation automatique pourrait être requis dans certains cas.
- Nous recommandons fortement l'utilisation d'un refroidissement actif avec des ventilateurs pour des durées de fonctionnement longues ou des environnements de températures ambiantes élevées.

### SERVICE CLIENT

NOTEZ Si vous devez retourner votre matériel et que vous ne possédez plus votre emballage d'origine, merci de contacter votre revendeur ou le service après vente d'iiyama pour conseil ou pour remplacer l'emballage.

#### ENTRETIEN

- AVERTIS-SEMENT Si vous renversez n'importe quel objet solide ou liquide tel que de l'eau à l'intérieur du moniteur, débranchez immédiatement le câble d'alimentation et contactez votre revendeur ou le service technique iiyama.
- **ATTENTION** Pour des raisons de sécurité, éteindre et débrancher le moniteur avant de le nettoyer.
- **NOTEZ** Ne pas gratter ou frotter l'écran à l'aide d'un objet dur afin de ne pas endommager le panneau LCD.
  - L'utilisation des solvants suivants est à proscrire pour ne pas endommager le boîtier et l'écran LCD:

| Diluant                 | Essence | Nettoyants brasifs          |
|-------------------------|---------|-----------------------------|
| Nettoyants en atomiseur | Cire    | Solvants acides ou alcalins |

- Le contact du boîtier avec un produit en caoutchouc ou en plastique pendant longtemps peut dégrader ou écailler sa peinture.
- **BOITIER** Eliminer les tâches à l'aide d'un chiffon légèrement humide et d'un détergent doux, puis essuyer le boîtier à l'aide d'un chiffon sec et propre.

# ECRANUn nettoyage périodique est recommandé avec un chiffon sec et doux.LCDN'utilisez pas de papier tissé car cela endommagera l'écran LCD.

# AVANT D'UTILISER LE MONITEUR

### FONCTIOS

- Résolutions prises en charge jusqu'à 3840 × 2160
- Contraste élevé 4000:1 (Typique) / Luminosité 450cd/m² (Typique)
- Lissage numérique des caractères
- Configuration automatique
- Haut-parleurs stéréo 2 haut-parleurs stéréo 10 W
- Conforme au Plug & Play VESA DDC2B Conforme à Windows<sup>®</sup> 7/8.1/10
- Économie d'énergie (conforme à VESA DPMS)
- Conforme au standard de montage VESA (400 mm x 400 mm)

# VÉRIFICATION DU CONTENU DE L'EMBALLAGE

Les accessoires suivants sont inclus dans votre emballage. Vérifiez qu'ils sont inclus avec le moniteur. En cas d'élément absent ou endommagé, veuillez contacter votre revendeur local iiyama ou le bureau régional iiyama.

- Câble d'alimentation\*
- télécommande
- Vis de support (4pcs)
- Autocollant avec logo iiyama Label Energie EU
- Guide de démarrage rapide
- ATTENTION \*

- Câble de HDMI
- Batterie sec (2pcs)
- Les attaches de câble
- Câble de DisplayPort
- Support
- Label POP
- Guide de sécurité
- La valeur nominale du câble d'alimentation fourni dans les régions à 120 V est de 10 A/125 V. Si vous utilisez une alimentation plus élevée que cette valeur nominale, un câble d'alimentation avec une valeur nominale de 10 A/250 V doit être utilisé. Cependant, toutes garanties sont exclues pour tout problème ou dommage causé par un câble d'alimentation non fourni par iiyama.

Un câble secteur supérieur ou égal à la Norme H05VVF, 3G, 0.75 mm<sup>2</sup> doit être utilisé.

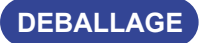

- ① Avant de déballer votre moniteur, préparez une surface stable, équilibrée et propre à proximité d'une prise murale. Posez la boîte avec le moniteur LCD en position verticale et ouvrez la partie supérieure de la boite ; ensuite, retirez les coussins de protection supérieurs.
- ② Retirez les poignées du carton.
- ③ Retirez le coussin de protection supérieur et enlevez le sachet avec accessoires et le moniteur.

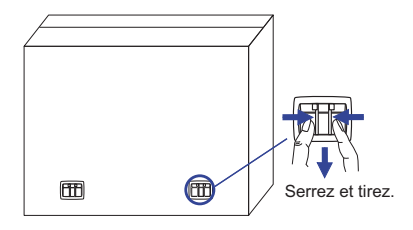

#### ATTENTION

Il faut au moins deux personnes pour déplacer le moniteur. Sinon, il risque de tomber et de vous blesser sérieusement.

Lors du déménagement / transport du moniteur, veuillez le tenir par les poignées du carton.

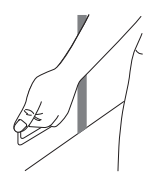

# **COMMANDES ET CONNECTEURS : MONITEUR**

#### <Panneau de contrôle>

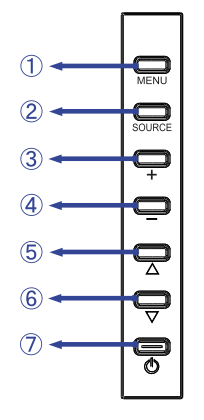

| 1          | MENU   | Touche Menu           |  |  |  |
|------------|--------|-----------------------|--|--|--|
| 2          | SOURCE | Touche Entrée         |  |  |  |
| 3          | +      | Bouton « + »          |  |  |  |
| 4          | -      | Bouton « - »          |  |  |  |
| (5)        |        | Bouton « En haut »    |  |  |  |
| 6          | ▼      | Bouton « En bas »     |  |  |  |
| $\bigcirc$ | Φ      | Bouton d'alimentation |  |  |  |

<Façade>

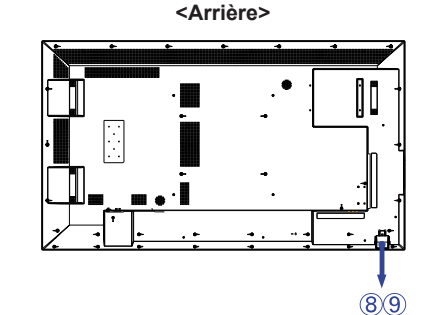

|   |                       | Green Fonctionnement normal |                                                                                                    |  |  |  |  |
|---|-----------------------|-----------------------------|----------------------------------------------------------------------------------------------------|--|--|--|--|
| 8 | 8 Power Indicator Red |                             | Clignotant : Économie d'énergie<br>Allumée : Si éteignez le bouton d'alimentation de la<br>télécommande et du contrôleur |  |  |  |  |
|   |                       |                             | Mise hors tension                                                                                                    |  |  |  |  |
| 9 | Remote Sensor         |                             | Capteur de réception                                                                                                    |  |  |  |  |

#### <Utilisation du capteur de télécommande IR et l'indicateur de puissance LED>

- 1. Ouvrez le couvercle de l'objectif de la télécommande pour améliorer sa performance et pouvoir observer aisament l'indicateur lumineux de l'état d'alimentation.
- 2. Fermez le couvercle avant l'installation de mur vidéo.
- 3. Tirez/ Poussez le couvercle de l'objectif jusqu'à entendre un "clic "

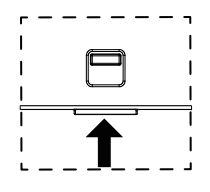

Appuyez vers le haut pour cacher l'objectif 8 AVANT D'UTILISER LE MONITEUR

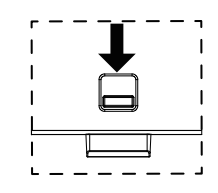

Appuyez vers le bas pour faire sortir l'objectif

<Arrière>

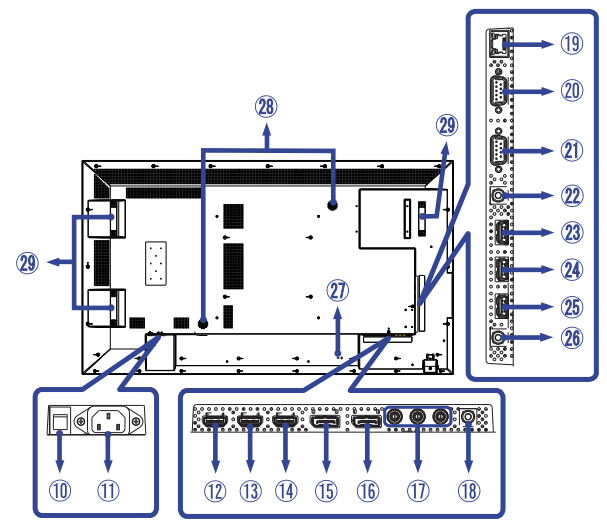

| 10             | AC SWITCH<br>  (ON) / (OFF)      | MAIN<br>POWER | Interrupteur secteur                                                     |  |  |  |  |
|----------------|----------------------------------|---------------|--------------------------------------------------------------------------|--|--|--|--|
| 1              | AC IN                            | AC-INLET      | Connecteur d'alimentation secteur( $\sim$ : Courant alternative) (AC-IN) |  |  |  |  |
| 12<br>13<br>14 | HDMI1<br>HDMI2<br>HDMI3          | HDMI          | Connecteur de HDMI                                                       |  |  |  |  |
| (15)           | DP IN                            | DisplayPort   | Connecteur de DisplayPort                                                |  |  |  |  |
| 16             | DP OUT                           | DisplayPort   | Connecteur de DisplayPort                                                |  |  |  |  |
| 1              | COMPONENT<br>VIDEO<br>(VIDEO IN) | RCA G/B/R     | Connecteur de composant vidéo                                            |  |  |  |  |
| 18             | AUDIO IN<br>(PC Audio In)        | Mini Jack     | Connecteur audio                                                         |  |  |  |  |
| (19)           | RJ45                             | RJ45          | Connecteur de RJ45                                                       |  |  |  |  |
| 20             | RS232C IN                        | RS232C 9pin   | Connecteur de RS232C                                                     |  |  |  |  |
| 21)            | RS232C OUT                       | RS232C 9pin   | Connecteur de RS232C                                                     |  |  |  |  |
| 22             | IR IN                            | IR            | Connecteur de IR                                                         |  |  |  |  |
| 23<br>24       | USB2.0                           | USB           | Connecteur USB pour lecteur multimédia USB                               |  |  |  |  |
| <b>25</b>      | USB3.0                           | USB           | Connecteur USB pour lecteur multimédia USB                               |  |  |  |  |
| 26             | AUDIO OUT                        | RCA L/R       | Prise Casque                                                             |  |  |  |  |
| Ð              | Keyhole for<br>Security Lock     |               | Trou clé pour verrouillage de sécurité                                   |  |  |  |  |
| 28             | Speakers                         |               | haut-parleurs                                                            |  |  |  |  |
| 29             | Handles*                         |               | Poignées                                                                 |  |  |  |  |

\* Disponible pour ProLite LH6550UHS uniquement.

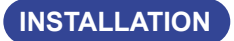

#### ATTENTION

- Suivez les instructions du manuel pour le type de montage que vous avez sélectionné. Confiez toute réparation au personnel qualifié.
- Déplacement de l'écran nécessite au moins deux personnes.
- Avant d'installer, assurez-vous que le mur est assez solide pour supporter le poids de l'écran et les accessoires de montage.
- L'utilisation du moniteur sous un angle différent ou dans une position différente des spécifications fournies dans ce manuel annulera la garantie du constructeur.

#### [MONTAGE MURAL]

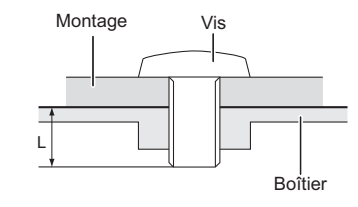

#### AVERTIS-SEMENT

Quand vous faites du montage mural, tenant compte de l'épaisseur de la base de montage, serrer les vis M6 (4 pièces) avec un tournevis équipé d'une longueur de 15 mm pour serrer le moniteur. Si vous utilisez une vis de taille supérieure, un choc ou un dommage électrique peut se produire car il peut toucher certaines pièces électriques à l'intérieur du moniteur.

N'installez pas et n'utilisez pas l'écran en position face vers le bas ou face vers le haut.

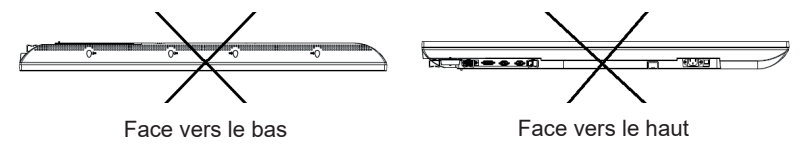

#### [INSTALLATION DU MINI PC AU MONITEUR]

Fixez le mini PC au Support fourni et vissez-le à l'arrière du moniteur. Pour la méthode d'installation du mini PC, veuillez-vous référer au manuel d'utilisation du mini PC.

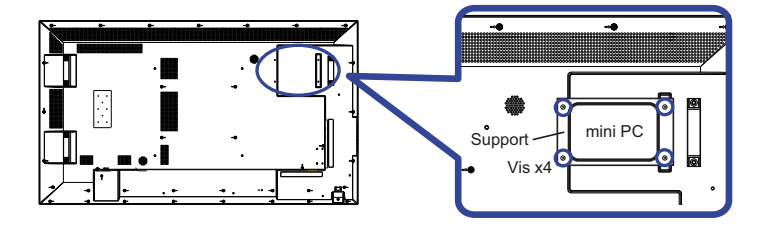

#### [ROTATION DE L' IMAGE]

Il a été conçu pour être utilisé dans les deux modes d'affichage "Paysage" et "Portrait".

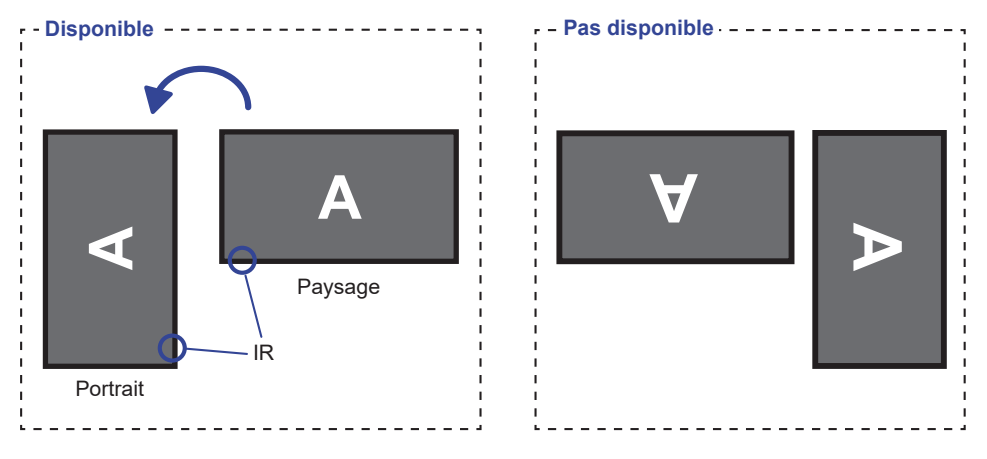

# [ANGLE]

Le moniteur doit être installé à un angle compris entre 0 et 15 degrés à la fois pour le mode portrait et le mode paysage.

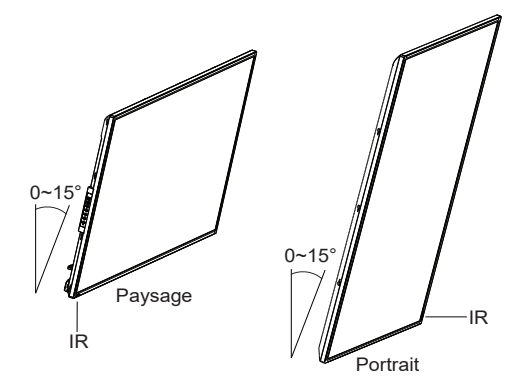

# COMMANDES ET CONNECTEURS : TÉLÉCOMMANDE

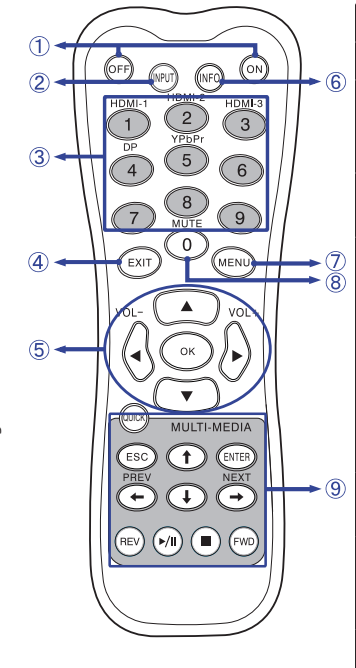

| 1 | ON/OFF                         | Allume et éteint le moniteur.                                                                                                    |  |  |  |
|---|--------------------------------|----------------------------------------------------------------------------------------------------|--|--|--|
| 2 | INPUT                          | Sélectionne la source.                                                                                                    |  |  |  |
| 3 | Number (1-9) /<br>Input source | Fonctionne comme touches de source<br>d'entrée lorsque le menu n'est pas<br>affiché.                                                                                                    |  |  |  |
| 4 | EXIT                           | Retourner au menu précédent ou fermer<br>le menu OSD.                                                                                                    |  |  |  |
| 5 | ▲▼◀►                           | <ul> <li>Navigation dans les sous-menus et les réglages.</li> <li>▲: Bouton « En haut »</li> <li>♥: Bouton « En bas »</li> <li>4: Bouton « A gauche »</li> <li>▶: Bouton « A droite »</li> <li>4 (VOLUME-): Baisser le volume.</li> <li>▶ (VOLUME+): Augmenter le volume.</li> </ul>                                                                                                    |  |  |  |
|   | ОК                             | Bevestigt uw keuze of bewaard uw keuzes.                                                                                                    |  |  |  |
| 6 | INFO                           | Fournit les informations sur la source<br>de signal, la résolution et la Moniteur<br>ID.                                                                                                    |  |  |  |
| Ø | MENU                           | Ouvre le menu OSD. Lorsque le menu<br>système est déjà ouvert, en appuyant<br>sur ce bouton cela retournera au menu<br>principal.                                                                                                    |  |  |  |
| 8 | Number (0)/<br>MUTE            | Active ou désactive la fonction de<br>sourdine lorsque le menu n'est pas<br>affiché.                                                                                                    |  |  |  |
| 9 | MULTI-MEDIA                    | QUICK: Ouvrez le menu rapide.<br>Lorsque le menu système est déjà<br>ouvert, en appuyant sur ce bouton cela<br>quittera le menu.<br>ESC: Revenir à la page précédente.<br>ENTER: Activer le menu produit<br>sélectionné.<br>←(PREV)/ ↑ ↓ / →(NEXT): Flèches<br>directionnelles pour sélectionner<br>l'élément souhaité.<br>REV: Retour rapide<br>▶ / II : Jouer / Pause<br>■ : Arreter<br>FWD: Avance rapide |  |  |  |

FRANÇAIS

# PRÉPARATION DE LA TÉLÉCOMMANDE

Pour utiliser la télécommande, insérez deux piles sèches.

#### ATTENTION

Ne pas utilisez d'autres piles que celles spécifiés dans ce manuel pour la télécommande. Ne pas insérer une pile veille et neuve ensemble dans la télécommande.

Assurez-vous du bon positionnement des piles "+" et "--"comme indiquer dans le boîtier. La détérioration des piles ou l'électrolyte provenant de ces piles peut causer des tâches, feu ou blessure.

① Glissez et retirez le couvercle des batteries dans le sens de la flèche.

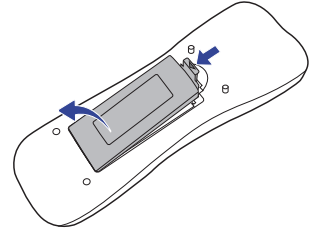

② Alignez et insérez deux piles AAA en suivant les indications PLUS et MINUS (comme indiqué sur la télécommande).
Batterie sec x 2

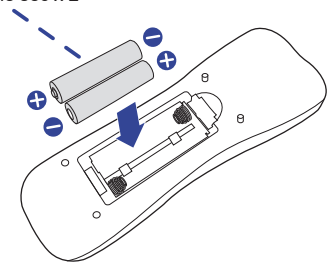

③ Posez le couvercle des batteries dans le sens de la flèche et remettez le en place.

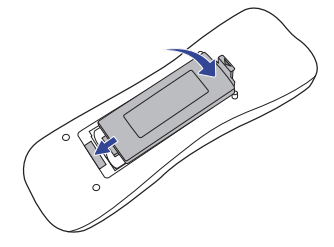

- **NOTEZ** Remplacez les piles avec des nouvelles quand la télécommande ne fonctionne pas proche du moniteur. Utilisez des piles sèches AAA.
  - Utilisez la télécommande en la pointant sur le Sensor du monitor.
  - D'autres télécommandes du marché ne fonctionneront pas avec ce moniteur. Utilisez uniquement la télécommande fournie.
  - Les piles usagées doivent être déposées selon la réglementation de collectes et de gestion en vigueur.

# **OPERATION BASIC**

#### Mise en marche du moniteur

Le moniteur est allumé (ON) et le voyant d'alimentation devient Vert quand vous appuyez sur bouton d'allumage sur le moniteur ou sur la télécommande. Le moniteur est éteint (OFF) lorsque vous appuyez sur le bouton « Power » du moniteur ou avec la télécommande. Appuyez une nouvelle fois sur « ON » pour rallumer le moniteur.

#### NOTEZ

Même quand vous utilisez le mode gestion de l'alimentation à distance ou en éteignant le bouton d'allumage, le moniteur ne consommera qu'un minimum d'électricité. Il est recommandé de débrancher le câble d'alimentation de la prise murale quand le moniteur n'est pas utilisé, durant la nuit, pour éviter une consommation d'énergie inutile.

[Moniteur]

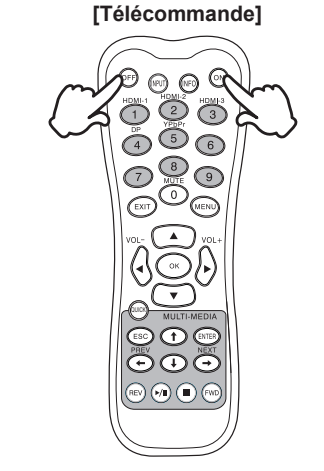

#### Affichage du Menu de Réglage

La page Menu s'affiche sur le moniteur quand vous appuyez sur la touché MENU du moniteur ou sur la télécommande. La page Menu disparaît en appuyant sur la touche EXIT de la télécommande.

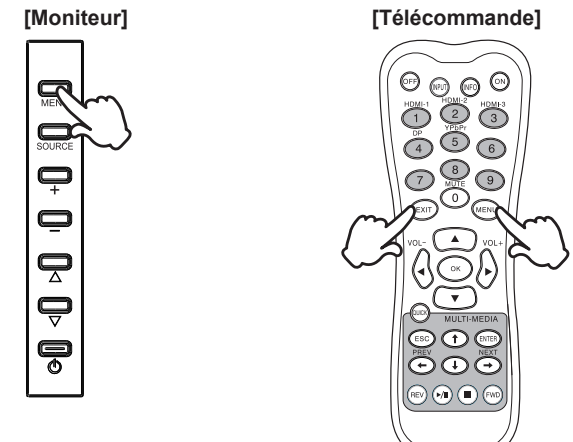

#### Déplacement du Curseur verticalement

Sélectionnez le réglage en appuyant sur la touche A / V (Haut/Bas) guand la page « MENU » est affichée sur le moniteur.

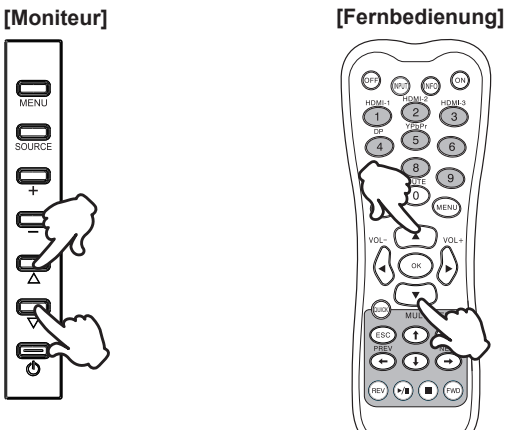

6

#### Déplacement du Curseur horizontalement

Sélectionnez les réglages ou faites cet ajustement en appuyant sur la touche + / - du moniteur ou sur la touche ◀ / ▶ (Gauche/Droite) la télécommande quand la page « MENU » est affichée sur le moniteur.

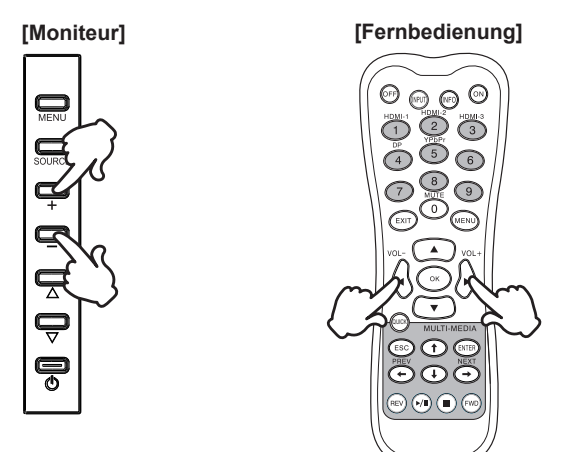

#### Ajustement du son/volume

Appuyez sur la touché  $\blacktriangleleft$  /  $\blacktriangleright$  de votre télécommande ou ajustez le volume du son quand la page Menu ne s'affiche pas sur le moniteur.

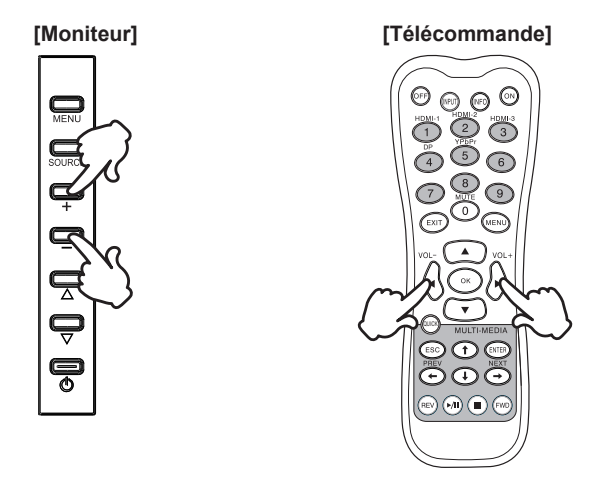

#### Sélection du signal vidéo d'Entrée

Appuyez sur le bouton SOURCE sur le moniteur, le bouton de sélection de la source d'Entrée ou le Bouton Input sur la télécommande pour afficher le menu du signal d'Entrée lorsque la page du menu n'est pas affichée à l'écran. Appuyez sur le bouton  $\blacktriangle$  /  $\blacktriangledown$  ou le bouton de la source d'entrée pour changer le signal d'entrée.

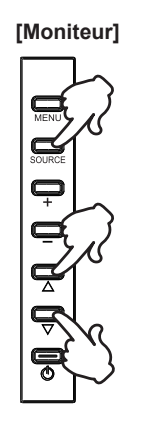

#### [Télécommande]

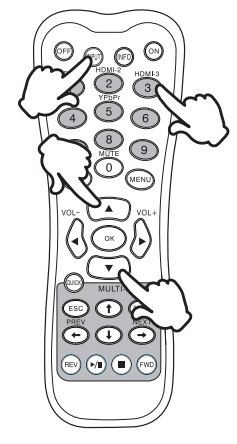

# CONNEXION DE VOTRE MONITEUR

- ① Assurez-vous que l'ordinateur et le moniteur sont éteints.
- ② Connectez l'ordinateur au moniteur avec le câble de signal.
- ③ Connectez l'ordinateur au moniteur avec le câble USB. \*
- ④ Connectez d'abord le câble d'alimentation au moniteur puis sur la prise électrique.
- ⑤ Allumez votre écran (Interrupteur secteur et Commutateur d'alimentation) et votre ordinateur.
- NOTEZ
   Le câble de signal utilisé pour la connexion de l'ordinateur et du moniteur peut varier en fonction du type d'ordinateur utilisé. Une connexion incorrecte peut endommager sérieusement le moniteur et l'ordinateur. Le câble fourni avec le moniteur est un connecteur au standard. Si un câble spécial est requis, veuillez contacter votre revendeur local iiyama ou le bureau régional iiyama.
  - Pour la connexion aux ordinateurs Macintosh, veuillez contacter votre revendeur local iiyama ou le bureau régional iiyama pour l'adaptateur requis.
  - S'assurer que les connecteurs du câble de signal sont correctement serrés.
  - Le matériel connectable de Type A doit être connecté à la Prise de Terre.
  - La prise doit être installée à proximité de l'équipement avec une accessibilité facile.
  - Une utilisation excessive du son via le casque/ou autres écouteurs peut entraîner des dégâts voire la perte de l'ouïe.

[Exemple de connexion]

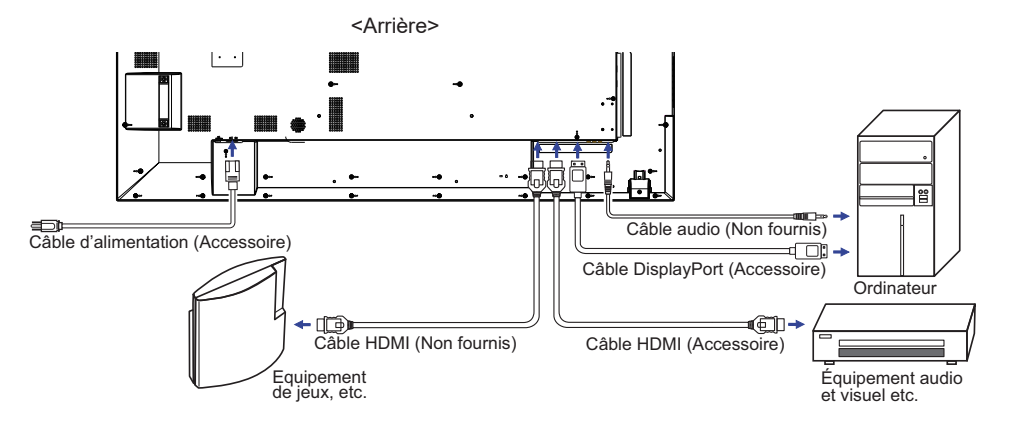

FRANÇAIS

#### [Exemple de connexion avec le périphérique]

#### ATTENTION

Eteindre en appuyant sur l'interrupteur et débranchez le moniteur et les périphériques avant connexion pour éviter tout choc électrique ou dommage.

# NOTEZ

- Référez-vous sur le manuel utilisateur du périphérique en même temps.
- Assurez-vous d'avoir les câbles nécessaire comme requis.

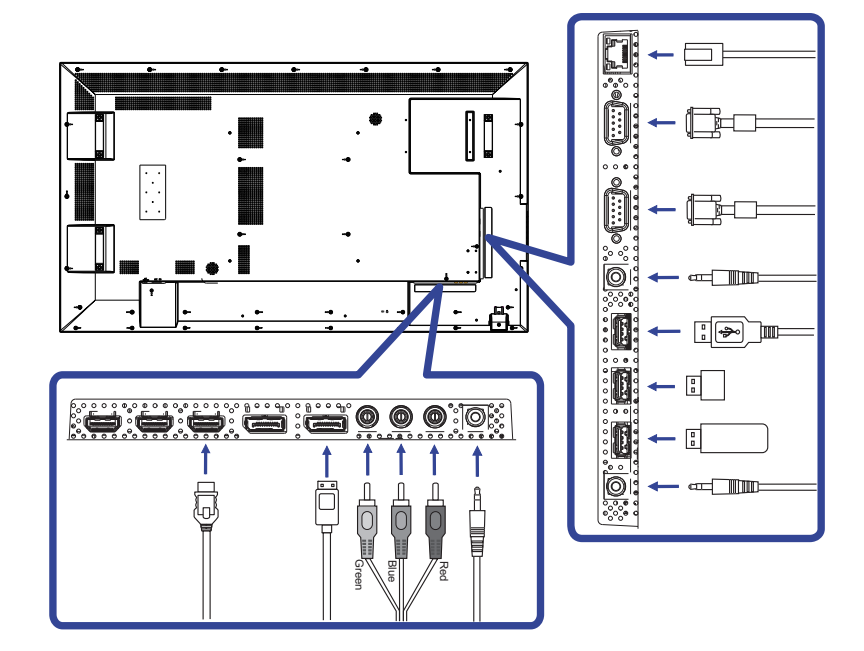

### [ Concernant le Daisy-Chaining ]

Connexion de contrôle du moniteur

RS-232C

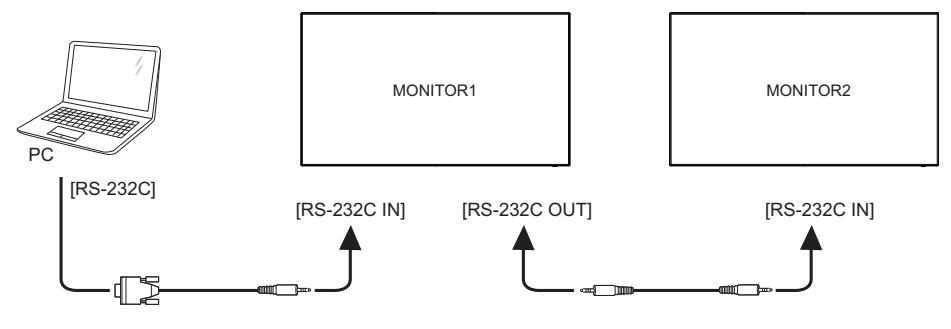

Connexion de la vidéo numérique

DisplayPort

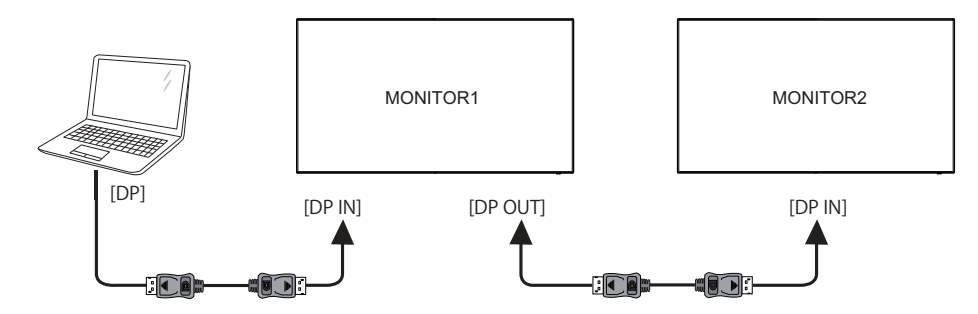

Lorsque vous utilisez le câble certifié 1,8 m DP fourni avec le moniteur

| Mode     | Timing        | Quantité maximale de<br>moniteur (Total) |
|----------|---------------|------------------------------------------|
| SST      | 1080p         | 6                                        |
| MST      | 1080p         | 4                                        |
|          | FHD 1920×1080 | 2                                        |
| 331/1031 | 4K 3840×2160  | 2                                        |

#### [ Connexion à un réseau ]

#### • Connexion à un réseau local

Connexion à un réseau local.

- 1. Connectez un câble RJ45 au port correspondant sur le moniteur et à votre routeur ou commutateur.
- 2. Sélectionnez le réseau local dans le panneau de contrôle du menu OSD .
- 3. Définir les paramètres du réseau local dans le menu OSD. (Configuration de l'adresse IP et DNS)
- 4. Sauvegardez les paramètres et revenir au menu précédent .

#### • Contrôle du moniteur

Une fois que vous avez la bonne adresse IP pour votre moniteur et que celui-ci est allumé, ou en mode veille, vous pouvez utiliser l' ordinateur qui est sur le même réseau local pour prendre le contrôle du moniteur.

- Vous ne pouvez pas contrôler le moniteur via le port RS-232C lorsque le réseau local est en cours d'utilisation .
  - Il est recommandé d'utiliser une version récente de votre navigateur Internet Explorer.
- 1. Entrez l'adresse IP du moniteur dans la barre d'adresse de votre navigateur et appuyez sur la touche ENTRER.
- 2. Entrer identifiant et mot de passe. ID: admin Password: system
- La page de réglage apparaît. INFORMATION / IMAGE & SON / ECRAN / REGLAGES / HORAIRE / RAPPORT DE MAIL / RESEAU

#### NOTEZ Si vous souhaitez allumer le moniteur à partir d'une page Web .

Assurez- vous que le paramètre > menu réglage de commande est réglé sur le réseau local , et le réglage > Economie d'energie est réglé sur Arrêt.

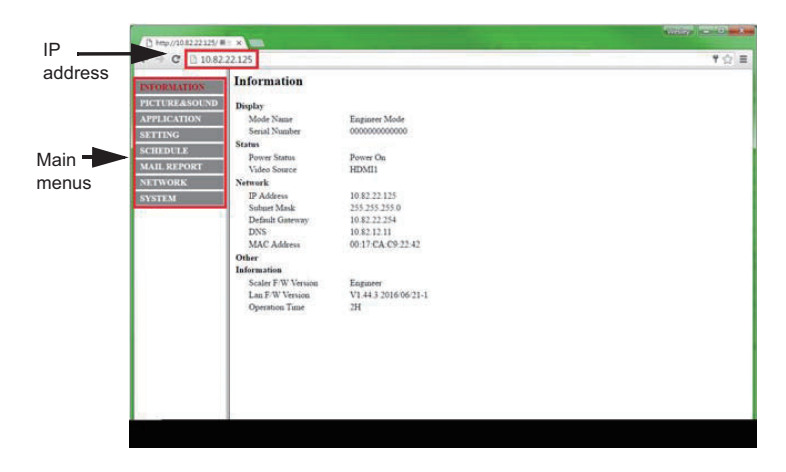

# MISE EN ROUTE DE L'ORDINATEUR

Fréquences du signal

Passez aux fréquences souhaités détailles à la page 43 "FRÉQUENCES DE SYNCHRONISATION".

# UTILISATION DU MONITEUR

Le LCD iiyama est réglé à l'usine avec une fréquence de synchronisation figurant à la page 43 afin de donner la meilleure image. Vous pouvez également ajuster la position de l'image comme vous le souhaitez en suivant le mode opératoire ci-dessous.

 Appuyez la touche MENU pour afficher les réglages à l'écran. Des pages additionnelles au Menu peuvent être visualisées en utilisant les touches ▲ / ▼.

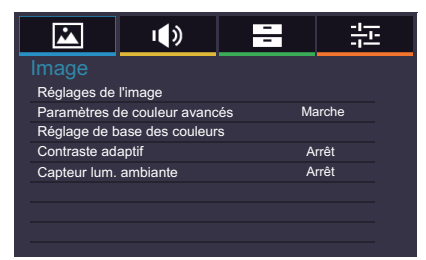

- ② Sélectionnez l'ajustement que vous voulez faire dans le menu. Appuyez sur la touche OK sur la télécommande ou la touche ENTER sur le moniteur et accédez a la page du menu. Ensuite, utilisez les touches ▲ / ▼ pour sélectionner l'option de réglage souhaitée.
- ③ Appuyez la touche OK sur la télécommande ou la touche ENTER sur le moniteur à nouveau. Utilisez ensuite les touches ◀ / ▶ pour effectuer les ajustements ou réglages appropriés.
- ④ Appuyez la touche EXIT pour quitter le menu, et les réglages que vous venez de faire seront automatiquement enregistrés.

Par exemple, pour corriger la netteté, sélectionnez l'élément Configuration "Image" du Menu. Appuyez la touche OK sur la télécommande à nouveau. Prochain, Sélectionnez "Réglages de l'image" de l'image en utilisant les touches  $\blacktriangle$  /  $\bigtriangledown$ . Appuyez la touche OK sur la télécommande à nouveau. Puis, sélectionnez Netteté en utilisant les touches  $\bigstar$  /  $\bigtriangledown$ .

Utilisez ensuite les touches ◀ / ▶ pour corriger la netteté. La netteté de l'image entière doit changer pendant que vous effectuez l'opération.

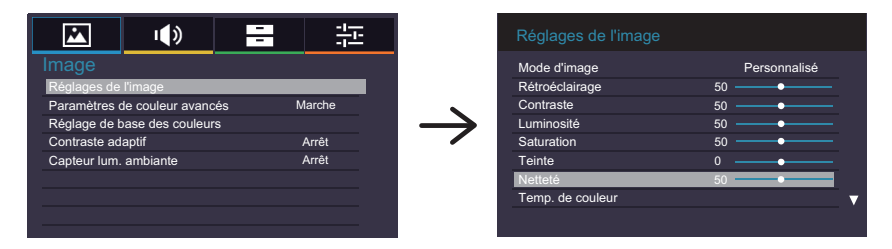

Appuyez la touche EXIT pour finir et les modifications sont enregistrées en mémoire.

#### NOTEZ

- Vous pouvez également utiliser la touche EXIT sur la télécommande pour retourner au Menu précédent et fermer la fenêtre OSD.
- Les données de réglage sont automatiquement enregistrées en mémoire lorsque la fenêtre OSD disparaît. Évitez d'éteindre le moniteur pendant l'utilisation du Menu.

#### [MODE VERROUILLAGE]

• Bouton de contrôle latéral: \* Disponible pour Télécommande uniquement.

Appuyez sur le bouton **A** et maintenez le pendant 5 secondes et appuyez ensuite sur le bouton OK lorsque le menu n'est pas affiché pour verrouiller/déverrouiller la fonction de verrouillage du bouton latéral.

Direct \* Disponible pour Télécommande uniquement.

#### • Figer Fonction:

Appuyez sur la touche  $\mathbf{\nabla}$ , puis appuyez sur la touche 0 lorsque le menu n'est pas affiché. Appuyer sur la touche  $\mathbf{\nabla}$ , puis appuyez sur la touche 0 successivement pour commuter entre ON / OFF.

# MENU DES PARAMÈTRES DE RÉGLAGE

Réglages de l'image Paramètres de couleur avancés

**I**())

Marche

-

Image

Picture

|                           |                                        | Règlage de<br>Contraste a<br>Capteur lun | base des couleurs<br>daptif<br>n. ambiante | Arrêt<br>Arrêt                                                                |                   |                                                           |  |
|---------------------------|----------------------------------------|------------------------------------------|--------------------------------------------|-------------------------------------------------------------------------------|-------------------|-----------------------------------------------------------|--|
|                           |                                        |                                          |                                            |                                                                               |                   |                                                           |  |
|                           | Ajustement                             |                                          | Problème / C                               | Option                                                                        | То                | uche correspondante                                       |  |
|                           |                                        |                                          | Vif                                        | Pour l'affichage d'images de paysage en extérieur.                            |                   |                                                           |  |
|                           | Mode d'image                           | _                                        | Standard                                   | Pour l'environnement de fenêtre général et le réglage par défaut du moniteur. |                   |                                                           |  |
|                           | Picture Mode                           | -                                        | Cinéma                                     | Pour l'environ                                                                | neme              | nt de film et de vidéo.                                   |  |
|                           |                                        |                                          | Personnalisé                               | Affiche une im<br>des paramètre                                               | age fi<br>es d'in | ixée par l'ajustement<br>nage.                            |  |
|                           | Rétroéclairage*<br>Backlight           | 2                                        | La luminosité du back-light (Re            |                                                                               |                   | eclairage) est                                            |  |
|                           | Contraste<br>Contrast                  |                                          | Trop terne Trop intense                    |                                                                               |                   |                                                           |  |
| Réglages<br>de<br>l'image | Luminosité* <sup>1</sup><br>Brightness |                                          | Trop sombre✔Trop clair✔                    |                                                                               |                   |                                                           |  |
| Picture<br>Settings       | Saturation<br>Saturation               |                                          | Trop pale<br>Trop coloré                   |                                                                               |                   |                                                           |  |
|                           | Teinte<br>Hue                          |                                          | Violâtre<br>Verdâtre                       |                                                                               |                   |                                                           |  |
|                           | Netteté<br>Sharpness                   |                                          | Trop doux<br>Trop agressif                 |                                                                               |                   | \$<br>\$                                                  |  |
|                           |                                        |                                          | Froid<br>(Blanc bleuâtre)                  | Niveau Rouge                                                                  | Trop              | faible                                                    |  |
|                           | Temp. de coule                         | ur                                       | Neutre<br>(Blanc verdâtre)                 | Niveau vert                                                                   | Trop              | fort                                                      |  |
|                           | Color Temp.                            | C<br>(                                   | Chaud                                      |                                                                               | Non               | Retourne au Menu.                                         |  |
|                           |                                        |                                          | (Bianc rougeatre)<br>Personnalisé          | Réinitialiser                                                                 | Oui               | Remise à zéro des<br>paramètres de l'Temp.<br>de couleur. |  |

\*1 Ajustez la luminosité quand vous utilisez le moniteur dans une pièce sombre et que vous sentez que l'écran est trop lumineux. \*<sup>2</sup> Rétroéclairage est désactivé lorsque le Contraste adaptif ou Capteur lum. ambiante est activé.

| Image<br>Picture   | Rég<br>Para<br>Rég<br>Con<br>Cap      | lages de l'image<br>amètres de couleus<br>lage de base des<br>traste adaptif<br>teur lum. ambiant | <ul> <li>)</li> <li>)</li></ul> | Marche<br>Arrêt<br>Arrêt                                                                                                    |
|--------------------|---------------------------------------|---------------------------------------------------------------------------------------------------|----------------------------------------------------------------------------------------------------|----------------------------------------------------------------------------------------------------|
| ŀ                  | Ajustement                            | Problè                                                                                            | me / Op                                                                                                    | tion Touche correspondante                                                                                                    |
|                    |                                       | Nettoyage<br>automatique                                                                          | Marche                                                                                                    | Utiliser cette fonction s'il y a un<br>bourdonnement après compression et<br>conversion du signal reçu en MPEG .<br>Les images flouées floues peuvent être<br>améliorées en utilisant cette fonction. |
|                    |                                       |                                                                                                   | Arrêt                                                                                                    | La Nettoyage automatique est arrêt.                                                                                                    |
|                    |                                       |                                                                                                   | Arrêt                                                                                                    | La MPEG NR est arrêt.                                                                                                    |
|                    |                                       |                                                                                                   | Faible                                                                                                    | Règle la réduction de bruit du MPEG NR.                                                                                                    |
| Réglages<br>de     | Réduction du bruit<br>Noise Reduction | MPEG<br>NR                                                                                        | Milieu                                                                                                    | Règle la réduction de bruit du MPEG NR encore plus Faible.                                                                                                    |
| l'image<br>Picture |                                       |                                                                                                   | Élevée                                                                                                    | Règle la réduction de bruit du MPEG NR encore plus Milieu.                                                                                                    |
| Settings           |                                       | DNR                                                                                               | Arrêt                                                                                                    | La DNR est arrêt.                                                                                                    |
|                    |                                       |                                                                                                   | Faible                                                                                                    | Règle la réduction de bruit du DNR.                                                                                                    |
|                    |                                       |                                                                                                   | Milieu                                                                                                    | Règle la réduction de bruit du DNR encore plus Faible.                                                                                                    |
|                    |                                       |                                                                                                   | Élevée                                                                                                    | Règle la réduction de bruit du DNR encore plus Milieu.                                                                                                    |
|                    | Páinitialisor                         | Non                                                                                               | Retourn                                                                                                    | e au Menu.                                                                                                    |
|                    | Reset                                 | Oui                                                                                               | Remise<br>l'image.                                                                                                    | à zéro des paramètres de l'Réglages de                                                                                                    |
| Paramètre          | s de couleur avancés                  | Marche                                                                                            | Activer I                                                                                                    | es réglages des couleurs de base.                                                                                                    |
| Advanced           | Colour Settings                       | Arrêt                                                                                             | Désactiv                                                                                                    | ver les réglages des couleurs de base.                                                                                                    |
|                    |                                       | Réglez les                                                                                        | s paramèt                                                                                                    | res de teinte, de saturation et de la luminosité.                                                                                                    |
|                    |                                       | Rouge                                                                                             |                                                                                                    |                                                                                                    |
|                    |                                       | Vert                                                                                              |                                                                                                    |                                                                                                    |
| Déaloas            | a haaa daa aaulawaa                   | Bleu                                                                                              | Trop                                                                                                    | faible 🔶 🔶                                                                                                    |
| Base Colo          | e pase des couleurs                   | Jaune                                                                                             | Trop                                                                                                    | o fort 🔶 🗲 🗲                                                                                                    |
|                    |                                       | Magenta                                                                                           |                                                                                                    |                                                                                                    |
|                    |                                       | Cyan                                                                                              | N.                                                                                                    | D. f                                                                                                    |
|                    |                                       | Páinitialia                                                                                       | or                                                                                                    | Retourne au Menu.                                                                                                    |
|                    |                                       |                                                                                                   | Oui                                                                                                    | de base des couleurs.                                                                                                    |

| Image<br>Picture      | Réglages de<br>Paramètres o<br>Réglage de b<br>Contraste add<br>Capteur lum. | I¶mage<br>le couleur avancés<br>ase des couleurs<br>aptif<br>ambiante                      | Marche<br>Arrêt<br>Arrêt |  |  |  |
|-----------------------|------------------------------------------------------------------------------|--------------------------------------------------------------------------------------------|--------------------------|--|--|--|
| Ajustement            | Problème / Option Touche corresponda                                         |                                                                                            |                          |  |  |  |
| Contraste adaptif     | Marche                                                                       | Améliore le contraste pour les images sombres.                                             |                          |  |  |  |
| Adaptive Contrast     | Arrêt                                                                        | La Contraste adaptif est arrêt.                                                            |                          |  |  |  |
| Capteur lum. ambiante | Marche                                                                       | Marche Ajustement automatique de la luminosité pour les changements d'éclairages ambiants. |                          |  |  |  |
| Ampient Light Sensor  | Arrêt                                                                        | La Capteur lum. ambiante est arrêt.                                                        |                          |  |  |  |

| Son<br>Sound                  |            |  | L L L L L L L L L L L L L L L L L L L                                                       | номі                                     |                                                        |                       |
|-------------------------------|------------|--|---------------------------------------------------------------------------------------------|------------------------------------------|--------------------------------------------------------|-----------------------|
| Aju                           | ustement   |  | Problème / C                                                                                | Option                                   |                                                        | Touche correspondante |
| Balance<br>Balance            |            |  | Augmentation du volume du haut-parleur gauche.Augmentation du volume du haut-parleur droit. |                                          |                                                        |                       |
| Paramètres                    |            |  | Voix claire                                                                                 | Graves Trop faible                       |                                                        | faible 👉 🕨            |
| audio<br>avancés              | Mode son   |  | Naturel                                                                                     | Aigus                                    | Trop                                                   | fort 🔶 🗲              |
| Advanced                      | Sound Mode |  | Dynamique                                                                                   |                                          | Non                                                    | Retourne au Menu.     |
| Settings                      |            |  | Standard                                                                                    | Réinitialiser                            | Réinitialiser Oui Remise à zéro des paramètres de l'Mo |                       |
| Source audio*<br>Audio Source |            |  | HDMI Sélectionnez la HDMI l'entrée.                                                         |                                          |                                                        |                       |
|                               |            |  | DP                                                                                          | Sélectionnez la DisplayPort l'entrée.    |                                                        |                       |
|                               |            |  | Faire la queue                                                                              | Sélectionnez la Faire la queue l'entrée. |                                                        |                       |

\* Accessible seulement si l'entrée HDMI/DisplayPort a été selectionné.

| Applications<br>Applications | Applications<br>Lecteur multimédia<br>Planifier<br>Mur d'affichage | ()                                                                                                    |                                                                                                 |  |  |
|------------------------------|--------------------------------------------------------------------|----------------------------------------------------------------------------------------------------|-------------------------------------------------------------------------------------------------|--|--|
| Ajustement                   | Problème / (                                                       | Option                                                                                                    | Touche correspondante                                                                           |  |  |
|                              | Photos                                                             | Affiche u                                                                                                    | une liste de Photos dans Mémoire USB.                                                           |  |  |
| Lecteur multimédia           | Musique                                                            | Affiche u                                                                                                    | une liste de Musique dans Mémoire USB.                                                          |  |  |
| Media Player                 | Vidéos                                                             | Affiche u                                                                                                    | une liste de Vidéos dans Mémoire USB.                                                           |  |  |
|                              | Playlists                                                          | Affiche t                                                                                                    | outes les listes disponibles via Mémoire USB.                                                   |  |  |
|                              | Date et heure*                                                     | Définit la date et l'heure.<br>Année/Mois/Jour/Heure/Minute<br>Définir heure/Définir date                     |                                                                                                 |  |  |
| Planifier                    | Affichage                                                          | Marche Affichage de l'heure a été réglé.                                                                      |                                                                                                 |  |  |
| Schedule                     | horloge                                                            | Arrêt La Affichage horloge est arrêt.                                                                         |                                                                                                 |  |  |
|                              | Minuteur<br>marche/arrêt                                           | Sélectionner quand le moniteur doit s'allumer ou<br>s'éteindre.<br>An/Aus/Entrée/Täglich/Mo/Di/Mi/Do/Fr/Sa/So |                                                                                                 |  |  |
|                              | Moniteurs H.                                                       | Définit le nombre d'écrans d'affichage utilisés dans la position horizontale.                                 |                                                                                                 |  |  |
|                              | Moniteurs V.                                                       | Définit le nombre d'écrans d'affichage utilisés en position verticale.                                        |                                                                                                 |  |  |
|                              | Position H.                                                        | Définit la position horizontale de la matrice pour l'affichage mural.                                         |                                                                                                 |  |  |
| Mur d'affichage              | Position V.                                                        | Définit la l'afficha                                                                                          | a position verticale de la matrice pour<br>ge mural.                                            |  |  |
| וטא ואסופוט spiay vvall      | Comp. de<br>cadre                                                  | Marche                                                                                                    | Ajuste les images près des bords pour<br>optimiser l'affichage à travers le mur<br>d'affichage. |  |  |
|                              |                                                                    | Arrêt                                                                                                    | Retourne au Menu.                                                                               |  |  |
|                              | Délai sous<br>tension                                              | Marche                                                                                                    | Tous les moniteurs du mur d'écran<br>s'allumeront aléatoirement entre 10<br>secondes.           |  |  |
|                              |                                                                    | Arrêt                                                                                                    | La Délai sous tension est arrêt.                                                                |  |  |

\* Vous devez régler ceci en utilisant le minuteur «On/Off » . Vous pouvez utiliser les numéros (1-9) sur la télécommande.

| Paramèti                                                            |                                                    | ))                                         | i i                                                                                                    |                                                                                                    | 1.                                                                          |                                                                                                    |                                                                                                    |                        |  |  |
|---------------------------------------------------------------------|----------------------------------------------------|--------------------------------------------|----------------------------------------------------------------------------------------------------|----------------------------------------------------------------------------------------------------|-----------------------------------------------------------------------------|----------------------------------------------------------------------------------------------------|----------------------------------------------------------------------------------------------------|------------------------|--|--|
| Setting                                                             |                                                    | Paramètre                                  |                                                                                                    |                                                                                                    |                                                                             |                                                                                                    |                                                                                                    |                        |  |  |
|                                                                     |                                                    | Langue                                     |                                                                                                    |                                                                                                    | Français                                                                    | s                                                                                                    | _                                                                                                    |                        |  |  |
|                                                                     | -                                                  | Paramètres réseau<br>Paramètre de contrôl  | ramètres réseau                                                                                                    |                                                                                                    |                                                                             |                                                                                                    | -                                                                                                    |                        |  |  |
|                                                                     | Définir ID monite                                  |                                            |                                                                                                    |                                                                                                    |                                                                             |                                                                                                    |                                                                                                    |                        |  |  |
|                                                                     |                                                    | Réglages d'économie                        | d'éne                                                                                                    | d'énergie                                                                                                    |                                                                             |                                                                                                    | _                                                                                                    |                        |  |  |
|                                                                     |                                                    | Format<br>Figer                            | Arrêt                                                                                                    |                                                                                                    |                                                                             |                                                                                                    | -                                                                                                    |                        |  |  |
|                                                                     |                                                    | Fonction tactile                           |                                                                                                    |                                                                                                    | Arrêt                                                                       |                                                                                                    | •                                                                                                    |                        |  |  |
|                                                                     |                                                    |                                            |                                                                                                    |                                                                                                    |                                                                             |                                                                                                    |                                                                                                    |                        |  |  |
| Ajı                                                                 | ustement                                           | Problème                                   | / C                                                                                                    | ption                                                                                                    |                                                                             |                                                                                                    | Touche c                                                                                                    | orrespondante          |  |  |
|                                                                     |                                                    | English                                    |                                                                                                    | Anglais                                                                                                    |                                                                             |                                                                                                    | Русский                                                                                                    | Russe                  |  |  |
| Longuo                                                              |                                                    | Français                                   |                                                                                                    | França                                                                                                    | is                                                                          |                                                                                                    | Čeština                                                                                                    | Tchèque                |  |  |
| Language                                                            |                                                    | Deutsch                                    |                                                                                                    | Allema                                                                                                    | nd                                                                          |                                                                                                    | Italiano                                                                                                    | Italien                |  |  |
| Language                                                            |                                                    | Nederlands                                 |                                                                                                    | Néerla                                                                                                    | ndais                                                                       |                                                                                                    | 日本語                                                                                                    | Japonais               |  |  |
|                                                                     |                                                    | Polski                                     |                                                                                                    | Polona                                                                                                    | Serlandais   日本語   Japonais<br>Donais   <br>  Une fois que vous êtes connec |                                                                                                    |                                                                                                    |                        |  |  |
| Paramètres réseau*1                                                 |                                                    | Configuration<br>de l'adresse IP Co<br>Aul |                                                                                                    |                                                                                                    | Marche Herry                                                                |                                                                                                    | Jne fois que vous êtes connecté,<br>es réglages de l'Adresse IP, du<br>nasque de sous-réseau, et de la<br>gateway" sont affichés.                                             |                        |  |  |
|                                                                     |                                                    |                                            |                                                                                                    | nfiguration<br>to                                                                                                    | Arrêt                                                                       | Si vous n'êtes pas connecté, contactez<br>votre administrateur informatique pour<br>obtenir des informations sur les réglages<br>de l'adresse IP, le masque de sous réseau,<br>la "gateway" et les saisir en conséquence. |                                                                                                    |                        |  |  |
|                                                                     |                                                    | Configuration Co<br>du DNS Au              |                                                                                                    |                                                                                                    | Marche                                                                      | Uı<br>ré                                                                                                    | Une fois que vous êtes connecté, les<br>réglages d'un Primary DNS est affiché                                                                                                 |                        |  |  |
|                                                                     |                                                    |                                            |                                                                                                    | nfiguration<br>o                                                                                                    | Arrêt                                                                       | Si<br>vo<br>ob<br>I'P                                                                                                    | Si vous n'êtes pas connecté, contactez<br>votre administrateur informatique pour<br>obtenir des informations sur les réglages d<br>l'Primary DNS et les saisir en conséquence |                        |  |  |
|                                                                     |                                                    | Adresse Mac                                | c Affiche l'adresse du MAC aui est connect                                                                                                    |                                                                                                    |                                                                             |                                                                                                    | nnectée.                                                                                                    |                        |  |  |
|                                                                     |                                                    | RS-232C                                    | Choisir l'entrée RS-232C                                                                                                    |                                                                                                    |                                                                             | 32C                                                                                                    | vers le terminal p                                                                                                    | our contrôler l'écran. |  |  |
|                                                                     |                                                    | Réseau                                     | Choisir une entrée LAN du terminal pour contrô                                                                                                    |                                                                                                    |                                                                             |                                                                                                    |                                                                                                    | ır contrôler l'écran   |  |  |
| Paramètre                                                           | de contrôle                                        | Le<br>Vi                                   |                                                                                                    | Le choisir lorsque plusieurs écrans sont connectés<br>via des câbles RS-232C.<br>Primaire/Secondaire                                                                             |                                                                             |                                                                                                    |                                                                                                    |                        |  |  |
| Control Setting                                                     |                                                    | Port IP                                    |                                                                                                    | NOTEZ<br>Pour remettre à zéro les réglages par default (Infra<br>Rouge) pour le réglage du contrôle, appuyer sur le bouton<br>« INFO » de votre télécommande pendant 5 secondes. |                                                                             |                                                                                                    |                                                                                                    |                        |  |  |
| Définir ID r<br>Set Monito                                          | moniteur * <sup>2</sup><br>or ID                   | Identifiez le<br>1-98                      | moi                                                                                                    | niteur.                                                                                                    |                                                                             |                                                                                                    |                                                                                                    |                        |  |  |
| Réglages<br>d'économie<br>d'énergie<br>Energy<br>Saving<br>Settings | Économie<br>d'énergie * <sup>3</sup><br>Power Save | Marche                                     | Tous les types de source peuvent activer la mise<br>en veille, mais seul le signal analogique (VGA) peut<br>rallumer l'écran, ou vous devez appuyer sur le bouto<br>d'allumage pour rallumer l'écran quand une autre<br>source est connectée. |                                                                                                    |                                                                             |                                                                                                    | iver la mise<br>ue (VGA) peut<br>yer sur le bouton<br>id une autre                                                                                                    |                        |  |  |
| Settings                                                            |                                                    | Anet                                       | Lat                                                                                                    |                                                                                                    | e u ene                                                                     | gie                                                                                                    | e est anet.                                                                                                    |                        |  |  |

<sup>1</sup> Disponible lorsque « LAN » est sélectionné sur le contrôle de paramètre.
 <sup>2</sup> Pour l'utilisation du mode de contrôle RS-232C.
 <sup>3</sup> Le port RS-232C peut transporter n'impore quel mode de gestion de l'alimentation du moniteur.
 28 UTILISATION DU MONITEUR

| Paramètre<br>Setting       Image       Image |              |          |                                                                                                    |  |  |  |  |
|----------------------------------------------------------------------------------------------------|--------------|----------|----------------------------------------------------------------------------------------------------|--|--|--|--|
| Aju                                                                                                    | stement      | Problème | / Option Touche correspondante                                                                                                    |  |  |  |  |
| Réglages<br>d'économie Arrêt<br>d'énergie automatique<br>Energy Automatic<br>Saving Power Down<br>Settings                                                                                                    |              | Marche   | <ul> <li>Activer la fonction Mise en veille automatique.</li> <li>NOTEZ</li> <li>Le moniteur s'éteint des automatiquement après 3 heures d'inactivité sur les touches du menu.</li> <li>Quand cette fonction est active, le fait d'appuyer sur le bouton ▲ et ensuite sur le bouton 0 (Mute/silence) de la télécommande peut faire passer cette fonction en mode éteint.</li> </ul> |  |  |  |  |
|                                                                                                    |              | Arrêt    | La Arrêt automatique est arrêt.                                                                                                    |  |  |  |  |
|                                                                                                    |              | Normal   | Agrandissement de l'image tout en gardant le même ratio d'aspect.                                                                                                    |  |  |  |  |
| Format                                                                                                    |              | Réel     | Affichage des images au format 4:3.                                                                                                    |  |  |  |  |
| Format<br>Aspect                                                                                                    |              | Plein    | Agrandissement horizontal de l'image pour un affichage<br>plein écran lorsque la source de l'image est de 4:3<br>(définition standard). Quand la source de l'image est en<br>16:9 (Haute Définition), elle sera affichée en 16:9.                                                                                                    |  |  |  |  |
| Figer                                                                                                    |              | Marche   | Fige l'image affichée.                                                                                                    |  |  |  |  |
| Freeze                                                                                                    | Direct       | Arrêt    | La Figer est arrêt.                                                                                                    |  |  |  |  |
| Anti rétention<br>d'image                                                                                                    |              | Marche   | Affiche automatiquement des rapides motifs mobiles toutes les 1 seconde pour éviter la rétention d'image sur l'écran.                                                                                                    |  |  |  |  |
| Anu image                                                                                                    | Relention    | Arrêt    | La Anti rétention d'image est arrêt.                                                                                                    |  |  |  |  |
| Rotation C                                                                                                    | DSD          | Paysage  | Affichage en Mode Paysage                                                                                                    |  |  |  |  |
| USD Rota                                                                                                    | tion         | Portrait | Affichage en Mode Portrait                                                                                                    |  |  |  |  |
| Boîte info OSD<br>OSD Info Box                                                                                                    |              | Marche   | Lors de changement de la source d'entrée du signal<br>ou de la résolution, une information adéquate sur<br>la source d'entrée actuelle et la résolution choisie<br>s'affichera sur l'écran.                                                                                                    |  |  |  |  |
|                                                                                                    |              | Arrêt    | La Boîte info OSD est arrêt.                                                                                                    |  |  |  |  |
| DP1.2                                                                                                    |              | Marche   | Réglez la version DisplayPort vers 1.2.                                                                                                    |  |  |  |  |
| DP1.2                                                                                                    |              | Arrêt    | La DP1.2 est arrêt.                                                                                                    |  |  |  |  |
| DEL                                                                                                    |              | Marche   | La Voyant d'alimentation est allumée.                                                                                                    |  |  |  |  |
| LED                                                                                                    |              | Arrêt    | La Voyant d'alimentation est éteinte.                                                                                                    |  |  |  |  |
| Logo de d                                                                                                    | émarrage     | Marche   | Le logo IIYAMA est affiché lorsque le monitor est allumé.                                                                                                    |  |  |  |  |
| Opening L                                                                                                    | Opening Logo |          | Le logo IIYAMA n'apparaît plus lorsque le moniteur est allumé.                                                                                                    |  |  |  |  |

**Direct** Voir la section Direct page 23.

| Paramètre<br>Setting       | Paramètre<br>Rotation OSD<br>Boite info OSD<br>DP1.2<br>DEL<br>Logo de déman<br>Information<br>Rétablir tout | rrage N                                                                                                    | aysage ▲<br>Iarche<br>Arrêt<br>Iarche                                                 |                                                        |  |  |  |
|----------------------------|----------------------------------------------------------------------------------------------------|----------------------------------------------------------------------------------------------------|---------------------------------------------------------------------------------------|--------------------------------------------------------|--|--|--|
| Ajustement                 | Problème / O                                                                                                 | ption                                                                                                    | Touche                                                                                | correspondante                                         |  |  |  |
| Information<br>Information | Date/Nom de mo<br>logicielle/Version<br>NOTEZ Cons<br>plus o<br>vitess                                       | odèle/Numéro de sé<br>n réseau/Adresse IP<br>sultez le guide d'utilis<br>d'informations sur le<br>se de rafraîchisseme | rie/Durée de marc<br><sup>*4</sup><br>ation de votre carte<br>changement de la<br>nt. | he/SVersion<br>e graphique pour<br>résolution et de la |  |  |  |
| Rétablir tout              | Non                                                                                                    | Retourne au Menu                                                                                                    | Retourne au Menu.                                                                     |                                                        |  |  |  |
| All Reset                  | Oui                                                                                                    | Les données préré                                                                                                    | t restaurées.                                                                         |                                                        |  |  |  |

\*<sup>4</sup> L'adresse IP s'affiche uniquement lorsque l'ordinateur est connecté au réseau LAN.

#### [Lire des fichiers multimédia]

Vous pouvez lire des photos, de la musique et des vidéos sur votre moniteur à partir de:

- $\cdot$  Votre ordinateur connecté via votre réseau.
- · Un périphérique USB connecté à cet affichage.

#### •Lecture des fichiers multimédia à partir de périphériques USB

Pour exécuter des fichiers sur une clé USB externe, connecter celle-ci tout simplement à la prise concernée du PC.

- 1. Connecter votre périphérique USB au port USB de l'moniteur.
- 2. Utiliser la télécommande et suivre les instructions à l'écran.
- Système de fichiers pris en charge: FAT32
- Format de fichier pris en charge:
  - Music: MP3, MP4, WMA, WAV, MKA
  - Video: AVI, MPG, MPEG, MOV, MP4, ASF, FLV1, F4V, 3GPP, TRP, TS, TP, M2TS
  - Photo: JPEG, BMP, PNG, JIF

#### Visualisation des fichiers photos

<Les fonctions de la télécommande dans l'affichage en miniatures>

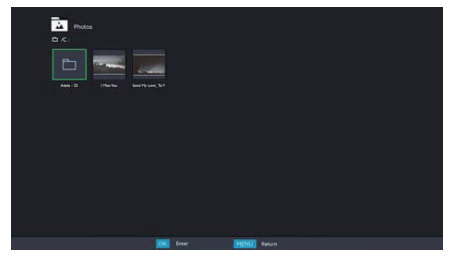

- OK / ENTER : Exécute le fichier photo choisi.
- MENU / ESC : Retour au menu Média Player.
- ▲ / ▼ / ◀ / ▶ : Flèches directionnelles pour choisir un morceau photo.
- EXIT : Ferme le menu OSD ou le MediaPlayer.

#### <Bouton de contrôle de la télécommande en mode recherche>

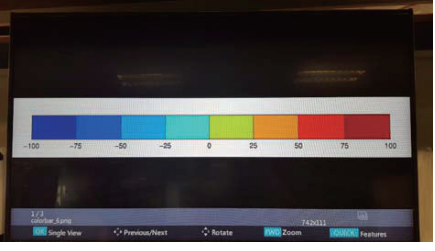

- OK / ENTER : Passe de Slide Show (défilement) à l'image Unique.
- **< :** Exécute le fichier musical suivant.
- • : Exécute le fichier musical précédent.
- **A** : Rotation de 90° dans le sens des aiguilles d'une montre.
- ▼ : Rotation de 90° dans le sens contraire des aiguilles d'une montre.
- QUICK : Ouverture du Menu Rapide.
- MENU / ESC : Retour à la page précédente.
- FWD : Zoom in
- REV : Zoom out
- INFO : Affiche les informations du fichier en cours d'exécution.
- EXIT : Ferme le menu OSD ou le MediaPlayer.
- 0(MUTE) : Coupe le son (Silence).

#### <Quick Menu>

- Picture Settings : Ouvre le Menu Réglages de l'image.
- Interval Time : Régle l'intervalle de temps en Mode Slide Show (Défilement). 3 90 secondes
- Device Information : Affiche les informations du dispositif.
- Repeat : Active ou désactive la fonction de répétition.

#### • Exécution de fichiers Audio/Musique

<Les fonctions de la télécommande dans l'affichage en miniatures>

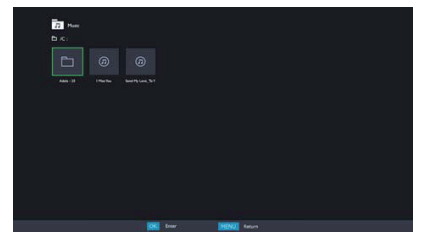

- OK / ENTER : Exécute le fichier musical choisi.
- MENU / ESC : Retour au menu Média Player.
- ▲ / ▼ / ◀ / ▶ : Flèches directionnelles pour choisir un morceau musical.
- EXIT : Ferme le menu OSD ou le MediaPlayer.

#### <Fonctions des boutons de la télécommande pendant l'exécution du fichier musical>

| Raling in the Deep |                     |  |  |
|--------------------|---------------------|--|--|
| AUR                |                     |  |  |
|                    |                     |  |  |
|                    |                     |  |  |
| <u></u>            |                     |  |  |
|                    | 00 03 34 / 00 03 45 |  |  |
|                    | 00:03.34 / 00:03.45 |  |  |
|                    | 00.03.36 / 00.03.45 |  |  |
|                    | 00.03.34 / 00.03.45 |  |  |
| 1                  | 00.03.34 / 00.03.45 |  |  |
|                    | 00:03.34 / 00:03.45 |  |  |
| <b></b>            | 00.03.34 / 00.03.45 |  |  |

- - Exécute le fichier musical précédent.
- → : Exécute le fichier musical suivant.
- < / VOL-, > / VOL+ : Augmenter/Baisser le volume.
- QUICK : Ouverture du Menu Rapide.
- MENU / ESC : Retour à la page précédente.
- FWD : Accélération de la musqiue. Appuyer rapidement coup après coup pour passer aux vitesses 1X, 2X, 3X ou 4X.
- **REV** : Retour en arrière du fichier miusical. Appuyer rapidement coup après coup pour passer aux vitesses 1X, 2X, 3X ou 4X.
- INFO : Affiche les informations du fichier en cours d'exécution.
- ► / II : Joue/Pause du fichier musical.
- Exécute le fichier depuis son début.
- EXIT : Ferme le menu OSD ou le MediaPlayer.
- 0(MUTE) : Coupe le son (Silence).

#### <Menu Rapide>

- · Sound : Ouvre le Menu Paramètres audio avancés.
- Repeat : Exécute le mode Repeat
  - Off : Le fichier est exécuté une seule fois
  - All : Tous les fichiers du même répertoire sont excétués de façon répétitive
  - 1. Le même fichier est rejoué de façon répétitive
- Device Information : Affiche les informations du dispositif.

#### • Exécution de fichiers Vidéo

<Les fonctions de la télécommande dans l'affichage en miniatures>

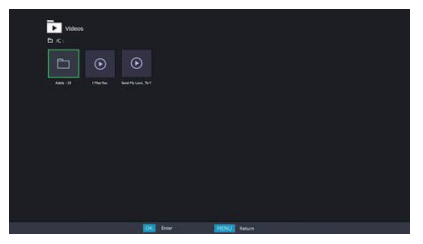

- OK / ENTER : Exécute le fichier vidéo choisi.
- MENU / ESC : Retour au menu Média Player.
- ▲ / ▼ / ◀ / ▶ : Flèches directionnelles pour choisir un morceau vidéo.
- EXIT : Ferme le menu OSD ou le MediaPlayer.

<Fonctions des boutons de la télécommande pendant l'exécution du fichier musical>

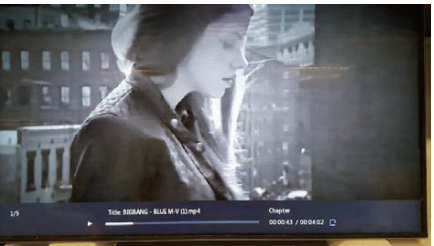

- - Exécute le fichier musical précédent.
- → : Exécute le fichier musical suivant.
- </ VOL-, ► / VOL+ : Augmenter/Baisser le volume.
- QUICK : Ouverture du Menu Rapide.
- MENU / ESC : Retour à la page précédente.
- FWD : Accélération de la vidéo. Appuyer rapidement coup après coup pour passer aux vitesses 1X, 2X, 3X ou 4X.
- **REV** : Retour en arrière du fichier vidéo. Appuyer rapidement coup après coup pour passer aux vitesses 1X, 2X, 3X ou 4X.
- INFO : Affiche les informations du fichier en cours d'exécution.
- > / II : Joue/Pause du fichier vidéo.
- : Exécute le fichier depuis son début.
- EXIT : Ferme le menu OSD ou le MediaPlayer.
- 0(MUTE) : Coupe le son (Silence).

#### <Quick Menu>

- Picture Settings : Ouvre le Menu Réglages de l'image.
- Picture Size : Règle une image à la taille choisie. Normal / Zoom large / Zoom
- · Sound : Ouvre le Menu Paramètres audio avancés.
- Repeat : Exécute le mode Repeat

Off : Le fichier est exécuté une seule fois

- All : Tous les fichiers du même répertoire sont excétués de façon répétitive
- 1. Le même fichier est rejoué de façon répétitive
- Device Information : Affiche les informations du dispositif.

# SYSTÈME D'ÉCONOMIE D'ÉNERGIE

Le système d'économie d'énergie de ce produit est conforme aux normes VESA DPMS. Lorsqu'il est activé, il permet de réduire automatiquement la consommation d'énergie du moniteur lorsque l'ordinateur ne fonctionne pas de manière active.

Pour utiliser cette fonction, le moniteur doit être connecté à un ordinateur conforme aux normes VESA DPMS. Il existe un mode d'économie d'énergie disponible comme décrit ci-dessous. La fonction d'économie d'énergie, y compris les réglages des minuteurs, est configurée par le système d'exploitation. Consultez le manuel de votre système d'exploitation pour des informations sur cette configuration.

#### Mode d'économie d'énergie

Quand le signal vidéo de l'ordinateur sont inactifs, le moniteur entre en mode d'économie d'énergie, ce qui réduit la consommation électrique à moins de 0,5W\*. L'écran devient noir, et le voyant d'alimentation devient rouge. À partir du mode économie d'énergie, l'image réapparaît après quelques secondes soit en touchant de nouveau le clavier ou la souris.

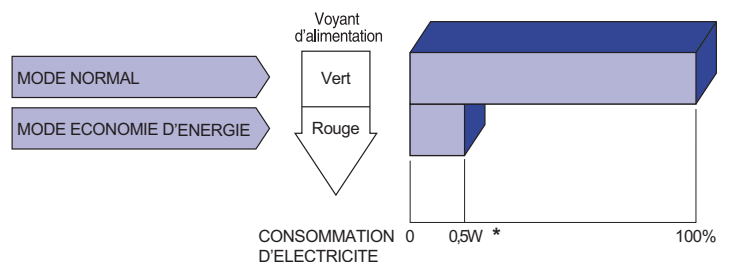

\* Les périphériques USB et audio-vidéo ne sont pas connectés.

NOTEZ Le moniteur continue à consommer de l'électricité même en mode d'économie d'énergie. Il est recommandé d'éteindre le moniteur lorsque celui-ci n'est pas utilisé, pendant la nuit et les week-ends afin d'éviter toute consommation inutile d'électricité.

# DEPANNAGE

En cas de dysfonctionnement du moniteur, procéder dans l'ordre aux contrôles suivants.

- 1. Effectuer les réglages décrits à la section UTILISATION DU MONITEUR en fonction du problème rencontré. Si le moniteur n'affiche pas d'image, allez à l'étape 2.
- 2. Se reporter aux tableaux suivants si l'on ne trouve pas la fonction de réglage correspondante à la section UTILISATION DU MONITEUR ou si le problème persiste.
- 3. Si vous recontrez un problème qui n'est pas décrit dans les tableaux ou qui ne peut pas être corrigé en utilisant les tableaux, cessez d'utiliser le moniteur et contactez votre revendeur ou le service technique iiyama pour plus d'assistance.

#### Problème

36 DEPANNAGE

#### Contrôle

| 1 | L'image<br>n'apparaît pas.                       |                                                                                                    |
|---|--------------------------------------------------|----------------------------------------------------------------------------------------------------|
|   | (Le voyant<br>d'alimentation ne<br>s'allume pas) | □ Le câble d'alimentation est-il correctement branché ?<br>□ L'interrupteur marche-arrêt est-il sur ON ?<br>□ Vérifier à l'aide d'un autre appareil que la prise secteur fonctionne.                                                                                                    |
|   | (Le voyant<br>d'alimentation<br>est vert )       | <ul> <li>Si l'économiseur d'écran est activé, toucher la souris ou l'écran.</li> <li>Augmenter le Contraste et/ou la Luminosite.</li> <li>L'ordinateur est-il allumé ?</li> <li>Le câble de signal est-il correctement ranché ?</li> <li>Les paramètres des signaux de l'ordinateur sont-ils dans la plage de valeurs du écran ?</li> </ul> |
|   | (Le voyant<br>d'alimentation<br>est rouge)       | <ul> <li>Si le écran est en mode Economie d'énergie, toucher la souris ou l'écran.</li> <li>L'ordinateur est-il allumé ?</li> <li>Le câble de signal est-il correctement ranché ?</li> <li>Les paramètres des signaux de l'ordinateur sont-ils dans la plage de valeurs du écran ?</li> </ul>                                               |
| 2 | L'écran n'est pas<br>synchronisé.                | <ul> <li>Le câble de signal est-il correctement branché ?</li> <li>Les paramètres des signaux de l'ordinateur sont-ils dans la plage de valeurs du moniteur ?</li> <li>Le niveau de sortie vidéo de l'ordinateur est-il dans la plage de valeurs du moniteur ?</li> </ul>                                                                   |
| 3 | L'écran n'est pas<br>centré.                     | Les paramètres des signaux de l'ordinateur sont-ils dans la plage de valeurs du moniteur ?                                                                                                    |
| 4 | L'écran est trop<br>lumineux ou trop<br>sombre.  | Le niveau de sortie vidéo de l'ordinateur est-il dans la plage de valeurs du moniteur ?                                                                                                    |
| 5 | L'écran tremble.                                 | <ul> <li>□ La tension d'alimentation est-elle dans la plage de valeurs du moniteur ?</li> <li>□ Les paramètres des signaux de l'ordinateur sont-ils dans la plage de valeurs du moniteur ?</li> </ul>                                                                                                    |
| 6 | Pas de son.                                      | <ul> <li>L'équipement audio (Ordinateur etc.) est en marche.</li> <li>Le câble audio est connecté correctement.</li> <li>Augmentez le volume.</li> <li>Le Muet est OFF.</li> <li>Le niveau de sortie de l'équipement audio est dans les spécifications du moniteur.</li> </ul>                                                              |
| 7 | Le son est trop<br>fort ou trop faible.          | Le niveau de sortie de l'équipement audio est dans les spécifications du moniteur.                                                                                                    |
| 8 | L'audition d'un<br>bruit parasite.               | Le câble audio est connecté correctement.                                                                                                    |

# INFORMATIONS DE RECYCLAGE

Pour une meilleure protection de l'environnement svp ne disposez pas votre moniteur. Veuillez visiter notre site Web : www.iiyama.com pour la réutilisation de moniteur.

# ANNEXE

Design et specifications techniques peuvent etre sujets à modifications, sans préavis.

# CARACTÉRISTIQUES TECHNIQUES : ProLite LH5050UHS

| Catégorie de taille          |                             | 50"                                                                                                    |  |  |  |  |  |  |
|------------------------------|-----------------------------|----------------------------------------------------------------------------------------------------|--|--|--|--|--|--|
|                              | La technologie des panneaux | D-LED                                                                                                    |  |  |  |  |  |  |
|                              | Taille                      | Diagonale: 50" (126cm)                                                                                                    |  |  |  |  |  |  |
| _                            | Taille du point             | 0,2854 mm H × 0,2854 mm V                                                                                                    |  |  |  |  |  |  |
| Panneau                      | Luminosité                  | 450cd/m <sup>2</sup> (Typique)                                                                                                    |  |  |  |  |  |  |
| LOD                          | Rapport de contraste        | 4000 : 1 (Typique)                                                                                                    |  |  |  |  |  |  |
|                              | Angle de vue                | Horizontal: 178 degrés, Vertical: 178 degrés (Typique)                                                                                                    |  |  |  |  |  |  |
| Temps de réponse             |                             | 8ms (Gris au Gris)                                                                                                    |  |  |  |  |  |  |
| Couleurs a                   | affichées                   | Env. 1,07 milliards                                                                                                    |  |  |  |  |  |  |
| Fréquence                    | e de synchronisation        | Horizontale : 30,0-83,0 kHz, Verticale : 50-76 Hz                                                                                                    |  |  |  |  |  |  |
| Résolutior                   | n Native                    | 3840 × 2160, 8,2 Mégapixel                                                                                                    |  |  |  |  |  |  |
| Résolutior                   | n Maximum Supportée         | 3840 × 2160                                                                                                    |  |  |  |  |  |  |
| Connecter                    | ur d'entrée                 | HDMI×3, DisplayPort                                                                                                    |  |  |  |  |  |  |
| Connecter                    | ur d'entrée audio           | Prise mini                                                                                                    |  |  |  |  |  |  |
| Connecteu                    | r d'entrée composan         | RCA(YPbPr)                                                                                                    |  |  |  |  |  |  |
| LAN                          |                             | RJ45                                                                                                    |  |  |  |  |  |  |
| Port Série                   |                             | RS-232C In/Out                                                                                                    |  |  |  |  |  |  |
| Plug & Play                  |                             | VESA DDC2B <sup>™</sup>                                                                                                    |  |  |  |  |  |  |
| Signal vid                   | éo en entrée                | Digital: HDMI, DisplayPort                                                                                                    |  |  |  |  |  |  |
| Signal d'e                   | ntrée audio                 | 0,5 Vrms maximum                                                                                                    |  |  |  |  |  |  |
| Connecteu                    | ur infrarouge               | IR                                                                                                    |  |  |  |  |  |  |
| Lecteur m                    | ultimédia USB               | USB2,0×2, USB3,0×1                                                                                                    |  |  |  |  |  |  |
| Connecter                    | ur Sortie                   | DisplayPort                                                                                                    |  |  |  |  |  |  |
| Prise Cas                    | que                         | RCA(L/R)                                                                                                    |  |  |  |  |  |  |
| Haut-parle                   | eurs                        | 10W×2 (haut-parleurs stéréo)                                                                                                    |  |  |  |  |  |  |
| Taille d'éc                  | ran maximale                | 1095,84 mm L × 616,41 mm H / 43,1" L × 24,3" H                                                                                                    |  |  |  |  |  |  |
| Alimentati                   | on                          | 100-240 VAC, 50-60 Hz, 1,8 A                                                                                                    |  |  |  |  |  |  |
| Puissance absorbée*          |                             | 140W typique, Mode d'économie d'énergie : 0,5 W maximum<br>Classe d'efficacité énergétique: C                                                                          |  |  |  |  |  |  |
| Dimensior                    | ns / Poids net              | 1132,5 × 656,0 × 70,0mm / 44,6 × 25,8 × 2,7 " (L×H×P)<br>14,3kg / 31,5lbs                                                                                              |  |  |  |  |  |  |
| Conditions de fonctionnement |                             | Utilisation :Température<br>Humidité0 à 40°C / 32 à 104°F<br>85% (sans condensation)Stockage :Temperature<br>Humidité-20 à 60°C / 4 à 140°F<br>85% (sans condensation) |  |  |  |  |  |  |
| Homologation                 |                             | CE, EAC, TUV-Bauart                                                                                                    |  |  |  |  |  |  |

NOTEZ \* Les périphériques USB et audio-vidéo ne sont pas connectés.

# CARACTÉRISTIQUES TECHNIQUES : ProLite LH5550UHS

| Catégorie de taille |                                             | 55"                                                                                                    |  |  |  |  |  |
|---------------------|---------------------------------------------|----------------------------------------------------------------------------------------------------|--|--|--|--|--|
|                     | La technologie des panneaux                 | D-LED                                                                                                    |  |  |  |  |  |
|                     | Taille                                      | Diagonale: 55" (139cm)                                                                                                    |  |  |  |  |  |
| Damasa              | Taille du point                             | 0,315 mm H × 0,315 mm V                                                                                                    |  |  |  |  |  |
|                     | Luminosité                                  | 450cd/m <sup>2</sup> (Typique)                                                                                                    |  |  |  |  |  |
| LOD                 | Rapport de contraste                        | 4000 : 1 (Typique)                                                                                                    |  |  |  |  |  |
|                     | Angle de vue                                | Horizontal: 178 degrés, Vertical: 178 degrés (Typique)                                                                                                    |  |  |  |  |  |
|                     | Temps de réponse         8ms (Gris au Gris) |                                                                                                    |  |  |  |  |  |
| Couleurs            | affichées                                   | Env. 1,07 milliards                                                                                                    |  |  |  |  |  |
| Fréquence           | e de synchronisation                        | Horizontale : 30,0-83,0 kHz, Verticale : 50-76 Hz                                                                                                    |  |  |  |  |  |
| Résolution          | n Native                                    | 3840 × 2160, 8,2 Mégapixel                                                                                                    |  |  |  |  |  |
| Résolution          | n Maximum Supportée                         | 3840 × 2160                                                                                                    |  |  |  |  |  |
| Connecte            | ur d'entrée                                 | HDMI×3, DisplayPort                                                                                                    |  |  |  |  |  |
| Connecte            | ur d'entrée audio                           | Prise mini                                                                                                    |  |  |  |  |  |
| Connecteu           | ir d'entrée composan                        | RCA(YPbPr)                                                                                                    |  |  |  |  |  |
| LAN                 |                                             | RJ45                                                                                                    |  |  |  |  |  |
| Port Série          |                                             | RS-232C In/Out                                                                                                    |  |  |  |  |  |
| Plug & Pla          | ау                                          | VESA DDC2B <sup>™</sup>                                                                                                    |  |  |  |  |  |
| Signal vid          | éo en entrée                                | Digital: HDMI, DisplayPort                                                                                                    |  |  |  |  |  |
| Signal d'e          | ntrée audio                                 | 0,5 Vrms maximum                                                                                                    |  |  |  |  |  |
| Connecter           | ur infrarouge                               | IR                                                                                                    |  |  |  |  |  |
| Lecteur m           | ultimédia USB                               | USB2,0×2, USB3,0×1                                                                                                    |  |  |  |  |  |
| Connecte            | ur Sortie                                   | DisplayPort                                                                                                    |  |  |  |  |  |
| Prise Cas           | que                                         | RCA(L/R)                                                                                                    |  |  |  |  |  |
| Haut-parle          | eurs                                        | 10W×2 (haut-parleurs stéréo)                                                                                                    |  |  |  |  |  |
| Taille d'éc         | ran maximale                                | 1209,6 mm L × 680,4 mm H / 47,6" L × 26,8" H                                                                                                    |  |  |  |  |  |
| Alimentati          | on                                          | 100-240 VAC, 50-60 Hz, 1,8 A                                                                                                    |  |  |  |  |  |
| Puissance           | absorbée*                                   | 160W typique, Mode d'économie d'énergie : 0,5 W maximum<br>Classe d'efficacité énergétique: C                                                                          |  |  |  |  |  |
| Dimension           | ns / Poids net                              | 1245,0 × 718,5 × 69,0mm / 49,0 × 28,3 × 2,7 " (L×H×P)<br>16,8kg / 37,0lbs                                                                                              |  |  |  |  |  |
| Condition           | s de fonctionnement                         | Utilisation :Température<br>Humidité0 à 40°C / 32 à 104°F<br>85% (sans condensation)Stockage :Temperature<br>Humidité-20 à 60°C / 4 à 140°F<br>85% (sans condensation) |  |  |  |  |  |
| Homologa            | tion                                        | CE, EAC, TÜV-Bauart                                                                                                    |  |  |  |  |  |

NOTEZ \* Les périphériques USB et audio-vidéo ne sont pas connectés.

# CARACTÉRISTIQUES TECHNIQUES : ProLite LH6550UHS

| Catégorie de taille          |                             | 65"                                                                                                    |  |  |  |  |  |  |
|------------------------------|-----------------------------|----------------------------------------------------------------------------------------------------|--|--|--|--|--|--|
|                              | La technologie des panneaux | D-LED                                                                                                    |  |  |  |  |  |  |
|                              | Taille                      | Diagonale: 65" (164cm)                                                                                                    |  |  |  |  |  |  |
| _                            | Taille du point             | 0,372 mm H × 0,372 mm V                                                                                                    |  |  |  |  |  |  |
| Panneau                      | Luminosité                  | 450cd/m <sup>2</sup> (Typique)                                                                                                    |  |  |  |  |  |  |
| LCD                          | Rapport de contraste        | 4000 : 1 (Typique)                                                                                                    |  |  |  |  |  |  |
|                              | Angle de vue                | Horizontal: 178 degrés, Vertical: 178 degrés (Typique)                                                                                                    |  |  |  |  |  |  |
|                              | Temps de réponse            | 8ms (Gris au Gris)                                                                                                    |  |  |  |  |  |  |
| Couleurs                     | affichées                   | Env. 1,07 milliards                                                                                                    |  |  |  |  |  |  |
| Fréquence                    | e de synchronisation        | Horizontale : 30,0-83,0 kHz, Verticale : 50-76 Hz                                                                                                    |  |  |  |  |  |  |
| Résolutior                   | n Native                    | 3840 × 2160, 8,2 Mégapixel                                                                                                    |  |  |  |  |  |  |
| Résolution                   | n Maximum Supportée         | 3840 × 2160                                                                                                    |  |  |  |  |  |  |
| Connecte                     | ur d'entrée                 | HDMI×3, DisplayPort                                                                                                    |  |  |  |  |  |  |
| Connecte                     | ur d'entrée audio           | Prise mini                                                                                                    |  |  |  |  |  |  |
| Connecteu                    | ir d'entrée composan        | RCA(YPbPr)                                                                                                    |  |  |  |  |  |  |
| LAN                          |                             | RJ45                                                                                                    |  |  |  |  |  |  |
| Port Série                   |                             | RS-232C In/Out                                                                                                    |  |  |  |  |  |  |
| Plug & Pla                   | ау                          | VESA DDC2B <sup>™</sup>                                                                                                    |  |  |  |  |  |  |
| Signal vid                   | éo en entrée                | Digital: HDMI, DisplayPort                                                                                                    |  |  |  |  |  |  |
| Signal d'e                   | ntrée audio                 | 0,5 Vrms maximum                                                                                                    |  |  |  |  |  |  |
| Connecter                    | ur infrarouge               | IR                                                                                                    |  |  |  |  |  |  |
| Lecteur m                    | ultimédia USB               | USB2,0×2, USB3,0×1                                                                                                    |  |  |  |  |  |  |
| Connecter                    | ur Sortie                   | DisplayPort                                                                                                    |  |  |  |  |  |  |
| Prise Cas                    | que                         | RCA(L/R)                                                                                                    |  |  |  |  |  |  |
| Haut-parle                   | eurs                        | 10W×2 (haut-parleurs stéréo)                                                                                                    |  |  |  |  |  |  |
| Taille d'éc                  | ran maximale                | 1428,48 mm L × 803,52 mm H / 56,2" L × 31,6" H                                                                                                    |  |  |  |  |  |  |
| Alimentati                   | on                          | 100-240 VAC, 50-60 Hz, 1,8 A                                                                                                    |  |  |  |  |  |  |
| Puissance absorbée*          |                             | 170W typique, Mode d'économie d'énergie : 0,5 W maximum<br>Classe d'efficacité énergétique: C                                                                          |  |  |  |  |  |  |
| Dimensior                    | ns / Poids net              | 1462,5 × 843,5 × 70,0mm / 57,6 × 33,2 × 2,7 " (L×H×P)<br>22,8kg / 50,2lbs                                                                                              |  |  |  |  |  |  |
| Conditions de fonctionnement |                             | Utilisation :Température<br>Humidité0 à 40°C / 32 à 104°F<br>85% (sans condensation)Stockage :Temperature<br>Humidité-20 à 60°C / 4 à 140°F<br>85% (sans condensation) |  |  |  |  |  |  |
| Homologa                     | ition                       | CE, EAC, TÜV-Bauart                                                                                                    |  |  |  |  |  |  |

NOTEZ \* Les périphériques USB et audio-vidéo ne sont pas connectés.

# DIMENSIONS : ProLite LH5050UHS

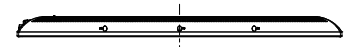

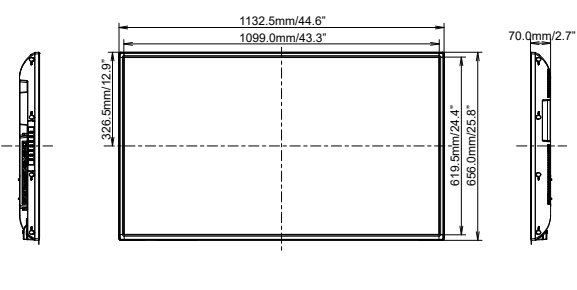

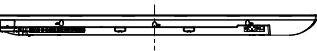

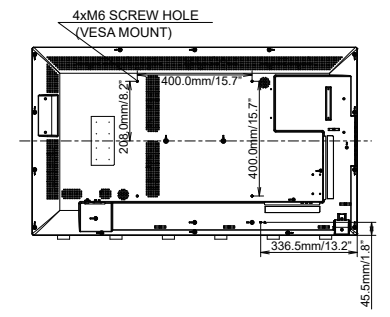

FRANÇAIS

# DIMENSIONS : ProLite LH5550UHS

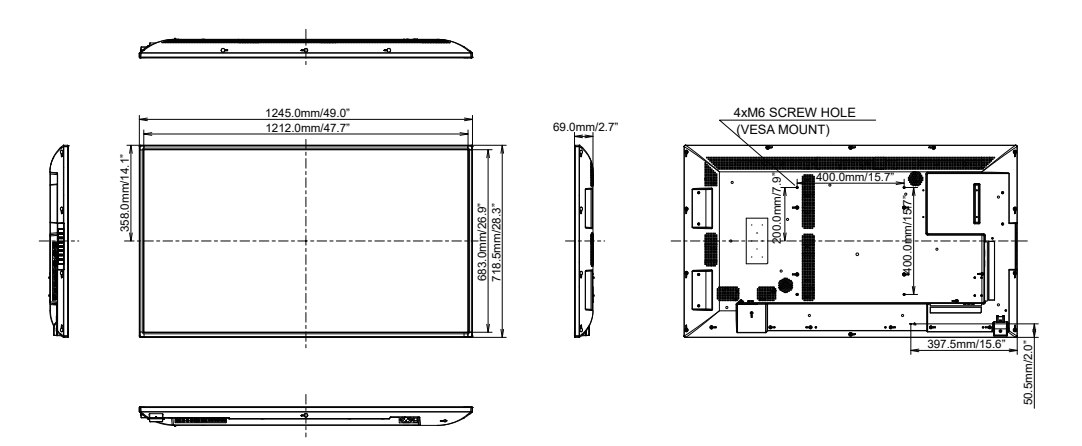

# DIMENSIONS : ProLite LH6550UHS

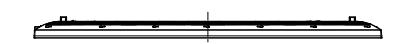

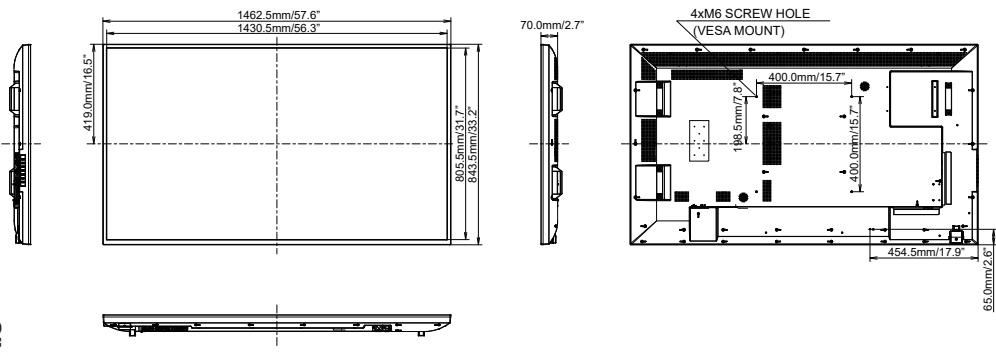

# FRÉQUENCES DE SYNCHRONISATION

| Timing |               | fH(kHz)         | fV(Hz) | Dot clock<br>(MHz) | HDMI1   | HDMI2   | HDMI3                   | DisplayPort             | YPbPr                   |                         |
|--------|---------------|-----------------|--------|--------------------|---------|---------|-------------------------|-------------------------|-------------------------|-------------------------|
|        | VGA 640x4     | 80              | 31.5   | 60.0               | 25.175  | 0       | 0                       | 0                       | $ $ $\circ$             |                         |
|        | SVGA 800x     | <600            | 37.9   | 60.0               | 40.000  | $\circ$ | $ $ $\bigcirc$          | $ $ $\bigcirc$          |                         |                         |
|        | XGA 1024x     | 768             | 60.0   | 75.0               | 78.750  | 0       | $ $ $\bigcirc$          | $ $ $\bigcirc$          | $ $ $\bigcirc$          |                         |
|        | SXGA 1280     | 0x1024          | 64.0   | 60.0               | 108.000 | 0       | $ $ $\bigcirc$          | $ $ $\bigcirc$          | $ $ $\bigcirc$          |                         |
|        | CVT 1400x     | :900            | 55.9   | 60.0               | 106.500 | 0       |                         |                         |                         |                         |
| VESA   | WSXGA 16      | WSXGA 1680x1050 |        | 60.0               | 146.250 | 0       | $ $ $\bigcirc$          | $ $ $\bigcirc$          | $ $ $\bigcirc$          |                         |
|        | FHD 1920x1080 |                 | 67.5   | 60.0               | 148.500 | 0       | $\circ$                 | $\circ$                 | $\circ$                 |                         |
|        | 4K 3840x2160  |                 | 54.0   | 24.0               | 297.000 | 0       | $ $ $\bigcirc$          | $ $ $\bigcirc$          | $ $ $\bigcirc$          |                         |
|        |               |                 | 67.5   | 30.0               | 297.000 | 0       | $ $ $\bigcirc$          | $ $ $\bigcirc$          | $ $ $\bigcirc$          |                         |
|        |               |                 | 112.5  | 50.0               | 594.000 | 0       | $\circ$                 | $\circ$                 |                         |                         |
|        |               |                 | 135.0  | 60.0               | 594.000 | 0       | $ $ $\bigcirc$          | $ $ $\bigcirc$          |                         |                         |
| IBM    | 720x400       |                 | 31.5   | 70.0               | 28.320  | $\circ$ | $ $ $\bigcirc$          | $ $ $\bigcirc$          | $ $ $\bigcirc$          | $\bigcirc$              |
|        | 480i          | 60Hz            | 15.7   | 60.0               | 27.000  | 0       | $ $ $\bigcirc$          | $ $ $\bigcirc$          | $ $ $\bigcirc$          | $\circ$                 |
| SD.    | 576i          | 50Hz            | 15.6   | 50.0               | 27.000  | 0       | $\circ$                 | $\circ$                 | $\circ$                 | $\circ$                 |
| 30     | 480p          | 60Hz            | 31.5   | 60.0               | 27.000  | 0       | $ $ $\bigcirc$          | $ $ $\bigcirc$          | $ $ $\bigcirc$          | $\bigcirc$              |
|        | 576p          | 50Hz            | 31.3   | 50.0               | 27.000  | 0       | $\circ$                 | $\circ$                 | $\circ$                 | $\left[ \right]$        |
|        | 720n          | 50Hz            | 37.5   | 50.0               | 74.250  | 0       | $ $ $\bigcirc$          | $ $ $\bigcirc$          | $ $ $\bigcirc$          | $\bigcirc$              |
|        | 120p          | 60Hz            | 45.0   | 60.0               | 74.250  | 0       | $\overline{\mathbf{O}}$ | $\overline{\mathbf{O}}$ | $\overline{\mathbf{O}}$ | $\overline{\mathbf{O}}$ |
| ЦП     | 1090;         | 50Hz            | 28.1   | 50.0               | 74.250  | Ó       | Ó                       | Ó                       | Ó                       | $\overline{\mathbf{O}}$ |
|        | 10001         | 60Hz            | 33.8   | 60.0               | 74.250  | Ó       | 0                       | 0                       | 0                       | $\left  \right\rangle$  |
|        | 1000-         | 50Hz            | 56.3   | 50.0               | 148.500 | 0       | 0                       | $ $ $\bigcirc$          | $ $ $\bigcirc$          |                         |
|        | 10000         | 60Hz            | 67.5   | 60.0               | 148.500 | Ó       | 0                       | $\overline{\mathbf{O}}$ | $\overline{\mathbf{O}}$ |                         |